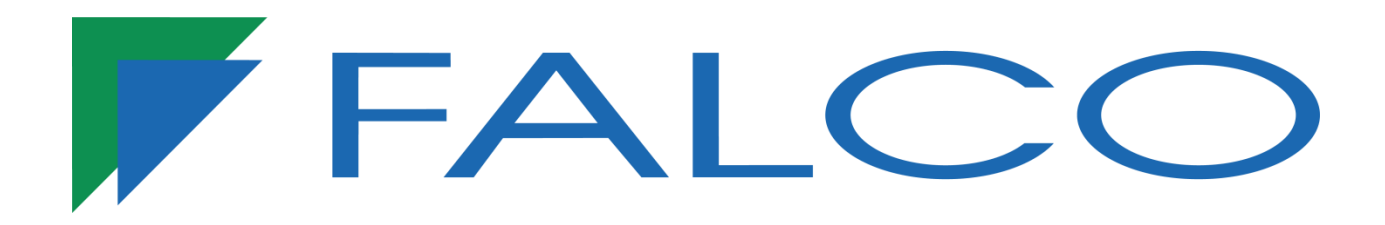

# **VAULT ENTERPRISE SITE**

# **Software User Manual**

Version 5.7.4 07/01/2020

## **Table of Contents**

| Starting With Vault Enterprise Site | 1 |
|-------------------------------------|---|
| Installation                        | 1 |
| Configuration File                  | 7 |
| Registration                        | 8 |

| Starting With Transaction Server |    |
|----------------------------------|----|
| Sync with Vault VMS Cloud        |    |
| Cloud Listing                    | 12 |
| Backup/ Restore Database         | 13 |
| Import Card Data                 | 14 |
| VMS Integration                  | 15 |

| Add Software User | 16 |
|-------------------|----|
| Add Tenant User   | 17 |

| Adding Controller     |    |
|-----------------------|----|
| Controller Setting    |    |
| Network Configuration | 23 |

| Fi | ingerprint Device      | . 24 |
|----|------------------------|------|
|    | Fingerprint Enrollment | . 24 |
|    | Fingerprint Utility    | . 25 |

| Face Device       |  |
|-------------------|--|
| Add Face Device   |  |
| Face Access Level |  |
| Face Utility      |  |

| Li | cense Plate Recognition   | . 30 |
|----|---------------------------|------|
|    | Installation LPR Software | . 30 |
|    | Configuration LPR Setting | . 31 |
|    | Adding LPR Camera         | . 32 |
|    | LPR Utility               | . 33 |

| Reader Bit Configuration | 34 |
|--------------------------|----|
| Time Zone                | 35 |
| Lift Access Interval     | 37 |
| Holiday                  | 38 |

| Card User                     |  |
|-------------------------------|--|
| Group Controller Access Level |  |
| Group Lift Access Level       |  |
| Department                    |  |
| Adding Card User              |  |
| Access Level                  |  |

| install Card                    | 45 |
|---------------------------------|----|
| Manage Access Level of The Card | 46 |
| Temporary Reserve Card          | 47 |
| Temporary Card                  | 48 |
| Download Utility                | 50 |
| Upload Utility                  | 51 |
| Door Controls                   | 52 |
| Floor Plan                      | 53 |
| Floor Plan Online               | 54 |
| Monitor Online                  | 56 |
| Event Configuration             | 58 |
| System Setting                  | 59 |
| Reports                         | 61 |

| Additional Module       | 64 |
|-------------------------|----|
| Global Antipassback     | 64 |
| Fire Alarm              | 65 |
| Group Delete Card       |    |
| Integration with camera | 67 |

| Setting Work Time For Attendance | 70 |
|----------------------------------|----|
| Working Time Configuration       | 70 |
| Manual Entry                     | 72 |
| Attendance Reason                | 73 |

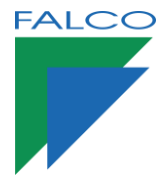

# Starting VAULT Enterprise Site

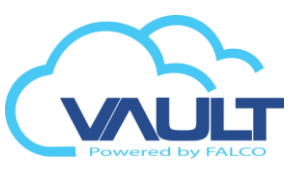

| Software Requirements for the Enterprise Vault software Site / Central                                                                                                    |                                                                                               |                                                                                                    |  |  |  |
|----------------------------------------------------------------------------------------------------|-----------------------------------------------------------------------------------------------|----------------------------------------------------------------------------------------------------|--|--|--|
| Operational System                                                                                                    | Software and Tools Needed                                                                     | Approved Browser                                                                                                    |  |  |  |
| Microsoft Windows 7<br>Professional SP1 (x86/x64)<br>Microsoft Windows Server<br>2008 R2 (x86/x64)<br>Microsoft Windows 8<br>Professional (x86/x64)<br>Microsoft Windows 8.1<br>Professional (x86/x64)<br>Microsoft Windows 10<br>Professional (x86/x64) | Microsoft Internet Information<br>Service 5.1 o superior(IIS)<br>Microsoft .Net Framework 4.5 | Internet Explorer 11<br>Mozilla Firefox version 31.0<br>Google Chrome version<br>36.0.1985.143<br>(All With CCTV Integration) |  |  |  |

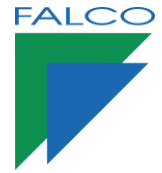

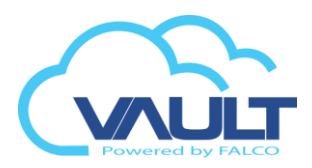

1. In the installation folder, click SETUP.EXE. Use the option to install as a system administrator.

| Microsoft.SqlServer.SqlEnum.dll |
|---------------------------------|
| RegisterNetworkClientLib32      |
| RegisterNetworkClientLib64      |
| RepairNetworkRegistry32         |
| RepairNetworkRegistry64         |
| 💻 Setup                         |
| Setup.exe                       |
| 🐏 Setup                         |
| Setup.vshost                    |
|                                 |

2. Click Turn off to disable the UAC now. Installation Wizard

```
Thank you for choosing our product , follow the instruction below to continue your installation.
Make sure you turn off UAC account before start.
<u>Turn Off Now</u>
Web Server
```

3. Install the software and select the Leave UAC Off.

| i5 <sup>1</sup>                                                                                            | Setup - TweakUAC                                                                                                    | - 🗆 🗙                                                                            | i5 <sup>j</sup> | Setup - TweakUAC – 🗖 🗙                                                                                          |
|----------------------------------------------------------------------------------------------------|----------------------------------------------------------------------------------------------------|----------------------------------------------------------------------------------|-----------------|----------------------------------------------------------------------------------------------------|
|                                                                                                    | Welcome to the Tw<br>Wizard<br>This will install Tweak UAC version 1<br>It is recommended that you close all<br>continuing.<br>Click Next to continue, or Cancel to | eakUAC Setup<br>.0 on your computer.<br>other applications before<br>exit Setup. |                 | Completing the TweakUAC Setup<br>With the set setup of the set of the set setup.<br>Click Finish to exit Setup. |
| 😚 Tweak                                                                                                    | KUAC ×                                                                                                    |                                                                                  |                 |                                                                                                    |
| TweakUAC                                                                                                   |                                                                                                    |                                                                                  |                 |                                                                                                    |
| Turn User Account Control (U                                                                               | AC) on or off:                                                                                                    |                                                                                  |                 |                                                                                                    |
| Leave UAC off     This will leave UAC comp                                                                 | eletely disabled                                                                                                    |                                                                                  |                 |                                                                                                    |
| <ul> <li>Turn UAC on (in the quie<br/>This will enable UAC, but<br/>for the administrators. (W)</li> </ul> | t mode)<br>suppress the elevation prompts<br>/indows restart required)                                                                                              |                                                                                  |                 |                                                                                                    |
| <ul> <li>Turn UAC on<br/>This will enable the full U<br/>required)</li> </ul>                              | AC functionality. (Windows restart                                                                                                    |                                                                                  |                 |                                                                                                    |
| More information                                                                                           | ОК                                                                                                    |                                                                                  |                 |                                                                                                    |

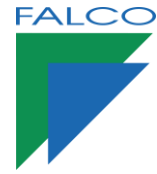

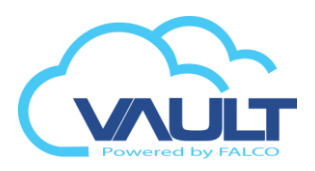

4. For the Operation of Enterprise Vault, the Internet Information Service (IIS) must be installed. Click Install Now IIS Web Server to install.

| 9                                                                                       | VAULT ENTERPRISE SITE (1.0.7) -                              |
|-----------------------------------------------------------------------------------------|--------------------------------------------------------------|
| V                                                                                       | AULT ENTERPRISE SITE                                         |
| Installation Wizard                                                                     |                                                              |
| Thank you for cho<br>Make sure you tur<br>Web Server<br>IIS Web Server<br>* You need to | Instal IIS Web Server New Office Continue your Installation. |
| Option                                                                                  |                                                              |
| SQL 8                                                                                   | IPRESS 2005                                                  |
| Valla                                                                                   | ase Installation                                             |
| ☑ Trans                                                                                 | action Server                                                |
|                                                                                         | Quit                                                         |
|                                                                                         | Copyright 2000-2014 FIPS                                     |

5. Select your operating system and wait for the end of the installation.

| Installation Wizard<br>Setup process cannot find any IIS installed at your system , select the right OS below and install the IIS web so<br>Computer Name : FERNANDO-PC<br>Operating SystemMicrosoft Windows 8<br>OS Version : 6.2.5200 | erver. |
|----------------------------------------------------------------------------------------------------|--------|
| Setup process cannot find any IIS installed at your system , select the right OS below and install the IIS web s<br>Computer Name : FERNANDO-PC<br>Operating SystemMicrosoft Windows 8<br>OS Version : 6.2.9200<br>IIS Mak Server       | erver. |
| Computer Name : FERNANDO-PC<br>Operating SystemWicrosoft Windows 8<br>OS Version : 6.2.9200                                                                                                    |        |
| Operating SystemUcrosoft Windows 8<br>OS Version : 6.2.9200<br>115 Wab Samuer                                                                                                    |        |
| US VEISION . C. 2. 5200                                                                                                    |        |
|                                                                                                    |        |
|                                                                                                    |        |
| IIS Windows 7 IIS Windows Server 2008                                                                                                    |        |
|                                                                                                    |        |
| IIS Windows 8 IIS Windows Server 2012                                                                                                    |        |
|                                                                                                    |        |
|                                                                                                    |        |
|                                                                                                    |        |
|                                                                                                    |        |
| Close                                                                                                    |        |
|                                                                                                    |        |
|                                                                                                    |        |
|                                                                                                    |        |
| un li a                                                                                                    |        |
| Web Server                                                                                                    |        |
| IIC Web Conver                                                                                                    |        |
|                                                                                                    |        |

6. Select all option and click next

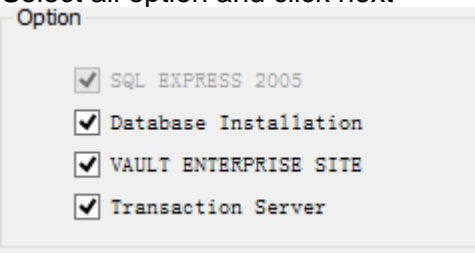

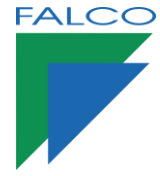

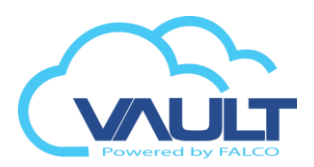

7. Select where you want to install

| ion                    |                                                                                     |
|------------------------|-------------------------------------------------------------------------------------|
| FERNANDO-PC            |                                                                                     |
| Microsoft Windows 8    |                                                                                     |
| 6. 2. 9200             |                                                                                     |
| FERNANDO-PC\SQLEXPRESS | ×                                                                                   |
|                        |                                                                                     |
|                        |                                                                                     |
|                        |                                                                                     |
| Back Next              |                                                                                     |
|                        | ion<br>FERNANDO-PC<br>: Microsoft Windows 8<br>6. 2. 9200<br>FERNANDO-PC\SQLEXPRESS |

## 8. Installing SQL Server express

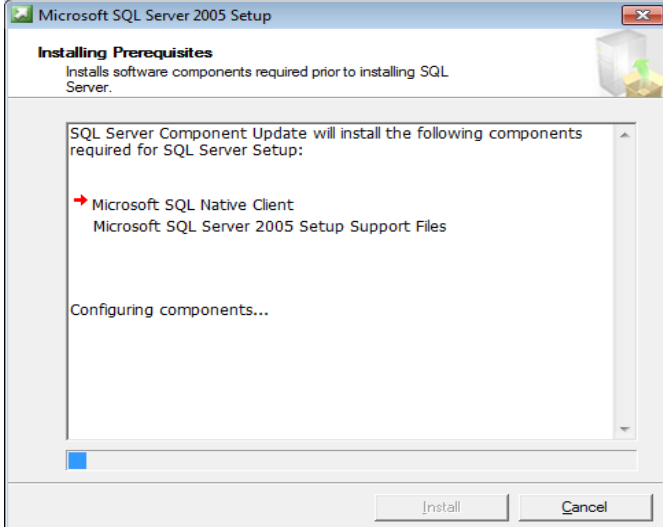

9. At the end of the installation, verify that all items are installed correctly.

| 🗾 Microsoft SQL Server 2005 Setup                        |                                           |
|----------------------------------------------------------|-------------------------------------------|
| Setup Progress<br>The selected components are being conf | igured                                    |
| Product                                                  | Status                                    |
| SOL Setup Support Files                                  | Setup finished                            |
| SQL Vative Client     SQL VSS Writer                     | Configuring components                    |
| SQL Server Database Services                             |                                           |
|                                                          |                                           |
| Status                                                   |                                           |
| Copying new files                                        |                                           |
| File: msmd.h, Directory: C:\Program File                 | es\Microsoft SQL Server\90\SDK\Ind: 37774 |
|                                                          |                                           |

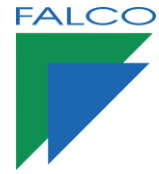

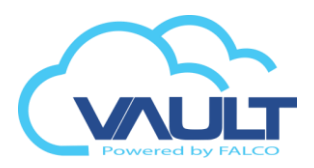

10. Installing the Enterprise Vault Site software. Click Next to install.

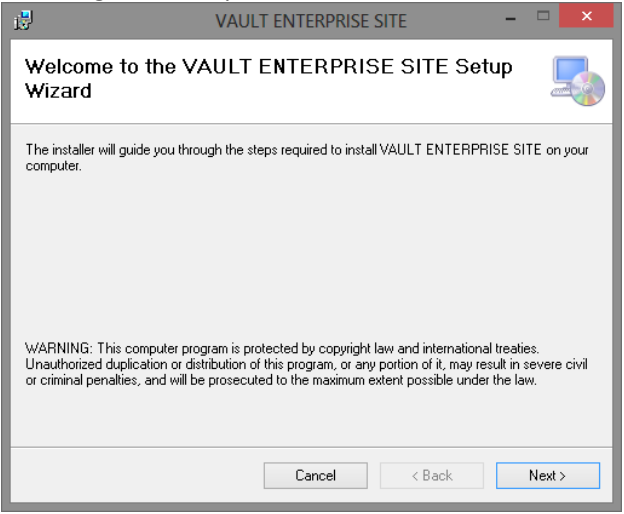

11. Select the DefaultAppPool Application Pool option and click Next

| 8                                                                                  | VAULT ENTERPRISE SITE                                                                                                  | - 🗆 🗙                             |
|------------------------------------------------------------------------------------|----------------------------------------------------------------------------------------------------|-----------------------------------|
| Select Inst                                                                        | tallation Address                                                                                                    |                                   |
| The installer will in<br>To install to this w<br>Site:                             | nstall VAULT ENTERPRISE SITE to the following web loc<br>eb location, click "Next". To install to a different web loca | cation.<br>ation, enter it below. |
| Default Web S<br>Vitual directory<br>VAULTSITE<br>Application Poo<br>DefaultAppPoo | site v                                                                                                    | Disk Cost                         |
|                                                                                    | Cancel < Back                                                                                                    | Next >                            |

12. Click Close to enclose the facility.

| 10                                   | VAULT ENTERPRISE SITE                              |      | × |
|--------------------------------------|----------------------------------------------------|------|---|
| Installation                         | n Complete                                         | (    |   |
| VAULT ENTERPF<br>Click "Close" to ex | RISE SITE has been successfully installed.<br>iit. |      |   |
|                                      | Cancel < Back                                      | Clos | e |

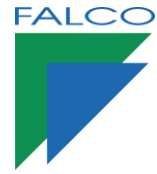

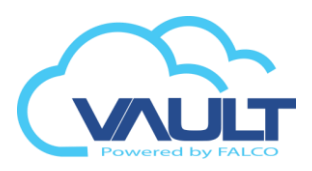

13. Installing the Service Transaction Server software. Click Next to install.

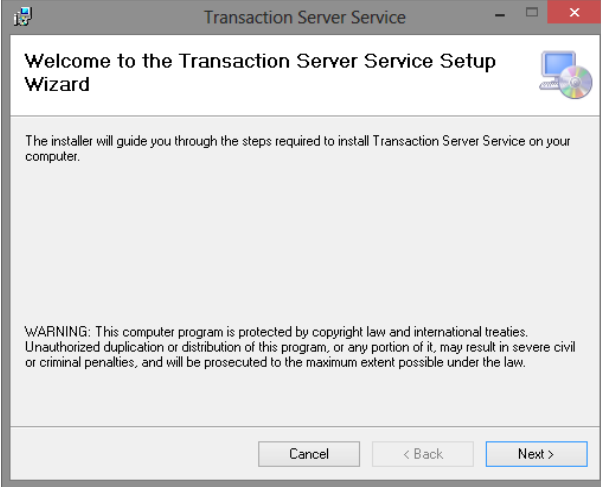

14. EVERYONE Select the option and click Next.

| i <mark>8</mark>                               | Transaction Server Service                                                                                                    | - • ×                  |
|------------------------------------------------|----------------------------------------------------------------------------------------------------|------------------------|
| Select Inst                                    | tallation Folder                                                                                                    |                        |
| The installer will in<br>To install in this fo | nstall Transaction Server Service to the following folder.<br>Ider, click "Next". To install to a different folder, enter it bel | iow or click "Browse". |
| <u>Foider:</u><br>C:\Program Fil               | es (x86)\SCAIIP\Transaction Server Service\                                                                                      | Browse<br>Disk Cost    |
| Install Transact                               | ion Server Service for yourself, or for anyone who uses this                                                                     | : computer:            |
|                                                | Cancel < Back                                                                                                    | Next >                 |

15. Click Close to enclose the facility.

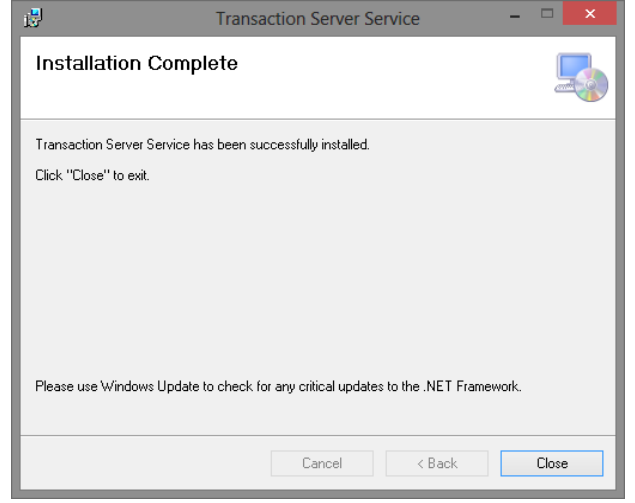

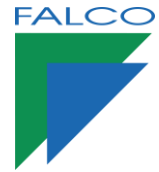

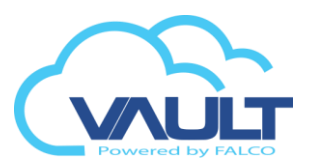

16. Click Yes to continue register the registry file

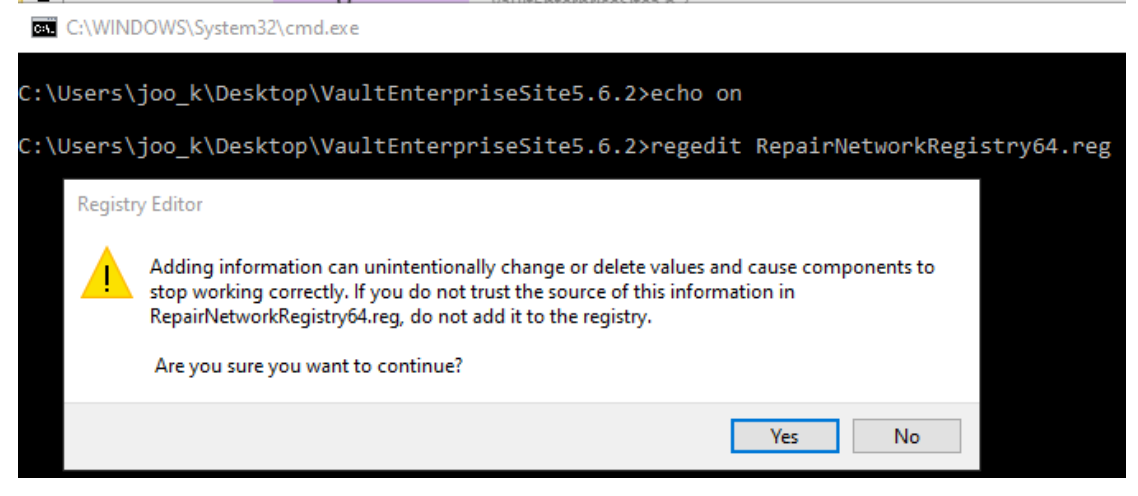

17. Check if registry was made successfully

| ٩. |   | * |  |
|----|---|---|--|
| -  | с |   |  |
| ,  | • |   |  |

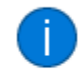

Registry Editor

The keys and values contained in RepairNetworkRegistry64.reg have been successfully added to the registry.

| OK |
|----|
|    |
|    |

18. The facility is enclosed. Click Finish.

| <u> </u>          | VAULT ENTERPRISE SITE (1.0.7)                                                                                                    | - 🗆 🗙    |
|-------------------|----------------------------------------------------------------------------------------------------|----------|
|                   | VAULT ENTERPRISE SITE                                                                                                    |          |
| Installation<br>F | lease wait while the system configure and guide you for the remaining setup                                                                                                    |          |
|                   | Success to configure the installation data<br>nstalling VAULT ENTERPRISE SITE Management System<br>nstalling Transaction Server<br>Registering network library<br>Zopying file<br>inishing SQL EXPRESS 2005<br>nstallation Completed ! | <b>^</b> |
|                   | < >                                                                                                    | >        |
|                   | Einish                                                                                                    |          |
|                   | Copyright 2000-2014 FIPS                                                                                                    |          |

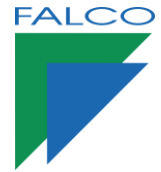

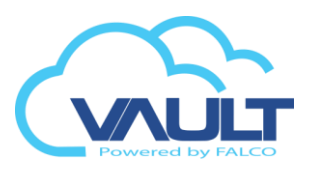

- 1. If the installation is divided in two servers, an application and a database, we must change two files connection to the database, they are:
  - TransactionServer.exe.config
     C:\Program Files (x86)\VAULT\Transaction Server Service\

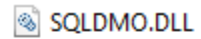

- 🚳 stdole.dll
- 👽 TransactionServer
- TransactionServer.exe
- TransactionServerService
- TransactionServerService.exe
- Web.config

#### C:\inetpub\wwwroot\VAULTSITE\

🗃 Shortcut to Web Application Folder

📧 SiteEdit

- 🛅 SiteManager
- SystemConfig

🥘 Web

### TransactionServer.exe.config

```
</setting>
<setting name="FVMSConnStr" serializeAs="String">
<value>server=.\SQLEXPRESS;uid=sa;pwd=passw@rd1234;database=VisDB</value>
</setting>
<setting name="ConnStr" serializeAs="String">
<value>server=.\SQLEXPRESS;uid=sa;pwd=passw@rd1234;database=DataDBEnt</value>
</setting>
```

**Server** = Database \ Instance **Uid**= user database **Pwd**= user's password database **Database**= Name of the database

### Web.config

```
<add kev="ReportMaxDavs" value="60"/>
```

<add key="connStr" value="server=.\SQLEXPRESS;uid=sa;pwd=passw@rd1234;database=DataDBEnt"/>
<add key="CamServer" value="N"/>
<add key="GT" value="No"/>

Server = Database \ Instance Uid= user database **Pwd**= user's password database **Database**= Name of the database

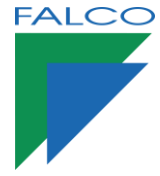

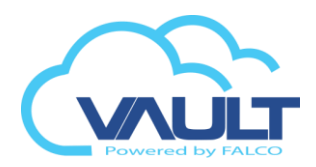

1. Open Vault Site with any Browser

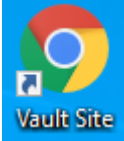

2. Setup Administrator for Vault Enterprise Site \*\*Never use id:admin | password: admin

| Welcome - VAULT ENTERPRISE SITE                                                                        |
|----------------------------------------------------------------------------------------------------|
| * First time login detected, please enter your unique administrator Login ID and Password to continue. |
| New Login ID :* Enter you New Login ID New Password :* Enter your new password                         |
| Retype Password :*<br>Retype your new password                                                         |
| Continue<br>2020 © Copyright by VAULT                                                                  |

3. Login with Administrator account

| Login Screen - VAULT ENTERPRISE S | ITE      |                     |
|-----------------------------------|----------|---------------------|
|                                   | ®        | English             |
| Login ID :* Enter you Logi        | n ID     | s required          |
| Password :* Enter your pas        | I Please | enter your password |
|                                   | Login    |                     |
|                                   |          |                     |
| 2020 © Copyright by VAULT         |          |                     |

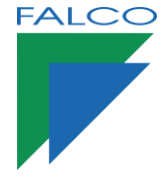

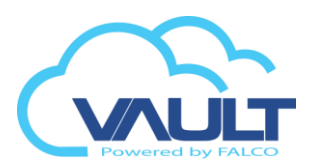

4. Setup Site Management Credential, click save after finish filling Site Management Welcome , make sure you register the below correct information during the first time setup. Once saved, it can not be changed. Site Setting

| Site Code:*        | OFFA                         |                 |   |
|--------------------|------------------------------|-----------------|---|
| Site Description:  | OFFICE                       |                 |   |
| Site GMT:*         | (UTC+08:00) Kuala Lumpur, S  | ingapore        | - |
| Site Port No:*     | 2003                         |                 |   |
| Site Reader Mode:* | 03 - Wiegand 34 bits (with * |                 |   |
| Type :             | O Network                    | NDVR            |   |
| URL:               | Enter NDVR URL if applicable |                 |   |
| Login ID :         | NDVR Login ID                | Login Password: |   |
|                    |                              |                 |   |
| Country:*          | Malaysia 👻                   |                 |   |
| Address :          |                              |                 |   |
| Adjunct:           |                              |                 |   |
| City:              |                              | State:          |   |
| Postal Code:       |                              | Email:          |   |
| Phone:             |                              | Extension:      |   |
| Fax No:            |                              |                 |   |
| Contact Person:    |                              | Mobile No:      |   |
| Remark:            |                              |                 |   |
|                    |                              |                 |   |

5. Appear Vault Enterprise Site Dashboard

|                                                                       | action Card                                                                        | User                                                                    | Controller  | Door Control |     | Floor Plan   | Control                                                                                                 | Panel                                                                                                    | <b>Report</b>                                                                                                    |      | <b>D</b><br>Logout |
|-----------------------------------------------------------------------|------------------------------------------------------------------------------------|-------------------------------------------------------------------------|-------------|--------------|-----|--------------|----------------------------------------------------------------------------------------------------|----------------------------------------------------------------------------------------------------|----------------------------------------------------------------------------------------------------|------|--------------------|
| Quick Access                                                          | Dashboard<br>Summary<br>Welcome                                                    | d<br>15<br>Calender                                                     | Eatest News | Card User    | Ten | nporary Card | Temporar                                                                                                | 0<br>y Access                                                                                                    | Roll Call Re                                                                                                    | port | t News             |
| Door Control Controller Alarm & IO Con Card User Control Panel Report | Total Site Reg<br>Total Card Rej<br>Total Controll<br>Total Due To<br>Recent joine | istered : 1<br>gistered : 0<br>ers Registered<br>Xxpiry : 0<br>.d staff | : 0         |              |     | Friday, Jul  | y 3, 2020<br>July 2<br>Mon Tue W<br>29 30 6<br>6 7 3<br>13 14 1<br>20 21 2<br>27 28 2<br>3 4<br>Koliday | 336         220         ed       Thu         1       2         38       9         1       5         16       1         2       23         2       23         2       30         5       6 | <ul> <li>&gt;&gt;&gt;&gt;&gt;&gt;&gt;&gt;&gt;&gt;&gt;&gt;&gt;&gt;&gt;&gt;&gt;&gt;&gt;&gt;&gt;&gt;&gt;&gt;&gt;&gt;&gt;&gt;&gt;&gt;&gt;&gt;&gt;</li></ul> | Upco | ming birthdays     |

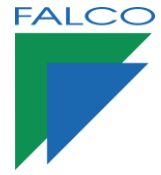

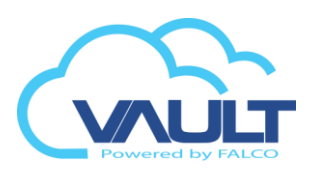

1. Open Transaction Server

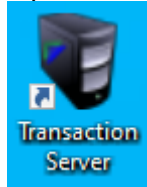

2. Select the START button to start the service of communication with the database.

| VAULT E                   | ENTERPR         | SE SITE Transaction S | erver 5.7.5 |                |                       |           |      |                |                           | -        |          | ×       |
|---------------------------|-----------------|-----------------------|-------------|----------------|-----------------------|-----------|------|----------------|---------------------------|----------|----------|---------|
| Setting                   | Help            |                       |             |                |                       |           |      |                |                           |          |          |         |
| Reset S                   | ▶ €<br>tart Sto | p Live Transaction    |             | )<br>Sync Date | Cloud Visitor List    | X<br>Exit |      |                | Thursday, 0               | 3 Sep 2  | 020 09:1 | 6:47 AM |
| Live Transac              | tion Do         | or / Device Status    |             |                |                       |           |      |                |                           |          |          |         |
| Date & Time<br>2020/09/0: | e<br>3 09:16:42 | Unit No               | Door        |                | Card No<br>FFFFFFFFFF |           | Name |                | Transaction<br>Server Ser | vice Sta | rted     |         |
| Status : Onlin            | ne              |                       |             |                |                       |           |      | Cloud Server : |                           |          |          |         |

### Sync with Vault VMS Cloud

- 1. Go to setting > Preference > Vault VMS Cloud
  - VAULT ENTERPRISE SITE Transactic

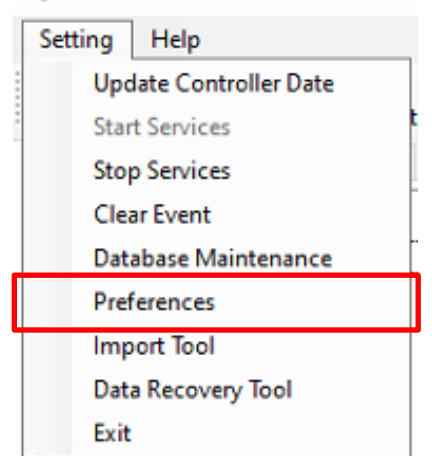

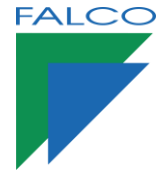

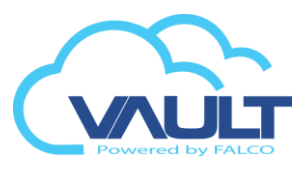

2. Enable cloud services, insert Integration Apps ID and test the connection

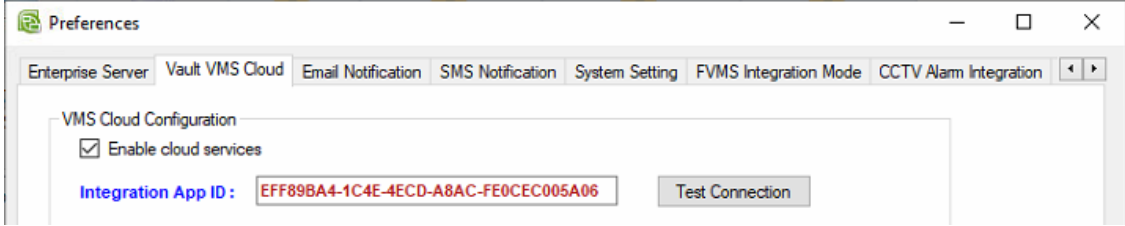

3. Set Cloud Visitor Accessible Device to enable controller, LPR and face reader for visitor Integration. Tick enable QR code, Car Plate & Face Reader as you provide

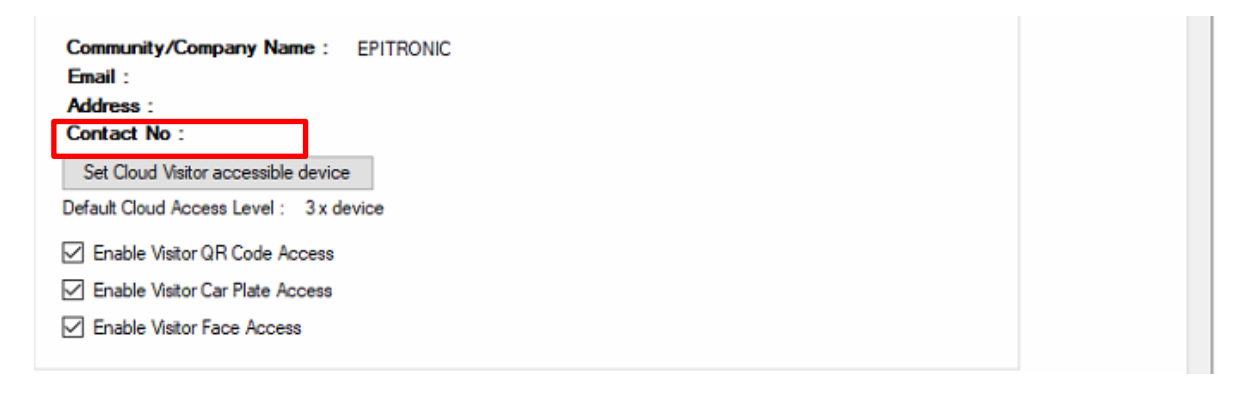

|   | Device Name      | IP Address   | Device Type |  |
|---|------------------|--------------|-------------|--|
| 1 | Face Recognition | 192.168.0.77 | Face        |  |
|   | QR Reader        | 192.168.0.80 | Car Plate   |  |
|   | QR Reader        | 192.168.0.61 | Door        |  |
|   |                  |              |             |  |
|   |                  |              |             |  |
|   |                  |              |             |  |
|   |                  |              |             |  |
|   |                  |              |             |  |

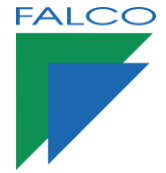

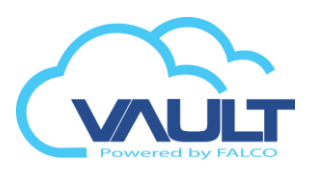

### **Cloud Visitor Listing**

1. Go to Cloud Visitor List in main page

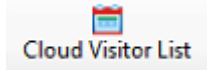

2. Admin can see all visitor active here, we can redownload back visitor to controller by click Refresh

| Today Arrival                | Legend            | Date From :      | 3/9/2020   | ▼ To 3/9/2020     | ▼ Search          |            |               |              |   |
|------------------------------|-------------------|------------------|------------|-------------------|-------------------|------------|---------------|--------------|---|
| ) This Month<br>) Date Range | Pending<br>Downlo | aded             |            |                   |                   |            |               |              |   |
| Name                         | ID N              | lo / Passport No | Vehicle No | Visit Date        | Visit Date End    | Contact No | Host Name     | Is Download  | Т |
| 8∎¢                          | 880               |                  | RBC        |                   |                   | REC        | REC           |              | F |
| joe                          |                   |                  | VBW8908    | 03-Sep-2020 08:47 | 03-Sep-2020 11:17 |            | Izzat, Rahman | $\checkmark$ | L |
| j                            |                   |                  |            |                   |                   |            |               |              |   |

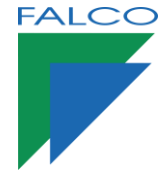

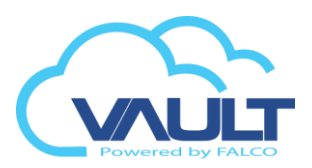

### Backup/Restore Database

1. Go to Setting> Database Maintenance> Database Backup

| 🐻 Database Maintenance 🛛 🕹                                                                                                    |
|----------------------------------------------------------------------------------------------------|
| Options         DESKTOP-2T7JD7P\SQLEXP         Database Size : 12 MB / 10 GB         Used           Obtabase Info         Official SQL Server 2014)         Log Size : 3 MB         Used |
| Uatabase Backup FTP Other Database Restore Repair Tool                                                                                                    |
| Directory to backup                                                                                                    |
| Location : C:\Backup Backup Now                                                                                                    |
| Enable Schedule Backup : 🔄 Yes                                                                                                    |
|                                                                                                    |
| Perform this backup :                                                                                                    |
| ● Daily ◯ Weekly ◯ Monthly Start Time : 23 🧹 : 59 🗸                                                                                                    |
| Select the option below :                                                                                                    |
| Monday Tuesday Wednesday Thursday                                                                                                    |
| Friday Saturday Sunday                                                                                                    |
|                                                                                                    |
|                                                                                                    |
|                                                                                                    |
|                                                                                                    |
| Save Cancel                                                                                                    |
|                                                                                                    |

- 2. Select folder \*\*make sure in c drive and click backup now
- 3. For schedule backup, just click daily for everyday backup with start time
- 4. To restore database, go to Setting> Database Maintenance> Database Restore \*\*make sure the database in c\*\* choose directory and click restore now

| 🔰 Databas  | e Mainte    | enance                 |            |                                       |                            |                      |          |               |             |                   |
|------------|-------------|------------------------|------------|---------------------------------------|----------------------------|----------------------|----------|---------------|-------------|-------------------|
|            | Op<br>Datab | <b>tion</b><br>base In | IS<br>Ifo  | DESKTOP-2T7JD<br>(Microsoft SQL Serve | 7 <b>P\SQLEXP</b><br>2014) | Database<br>Log Size | Size :   | 12 MB<br>3 MB | / 10 GB     | Used<br>Available |
| Database B | Backup      | FTP                    | Other      | Database Restore                      | Repair Tool                |                      |          |               |             |                   |
| Browse a   | ind selec   | t the file             | e to resto | re                                    |                            |                      |          |               |             |                   |
| * Make     | sure you    | stop Tr                | ansactio   | n Server Service and I                | IS Web Server              | before perfo         | m Data F | Restore.      |             |                   |
| File Dire  | ctory · [   | C·\                    |            |                                       |                            |                      |          |               | Restore Now |                   |
|            | , · [       |                        |            |                                       |                            |                      |          |               |             |                   |
|            |             |                        |            |                                       |                            |                      |          |               |             |                   |
|            |             |                        |            |                                       |                            |                      |          |               |             |                   |
|            |             |                        |            |                                       |                            |                      |          |               |             |                   |
|            |             |                        |            |                                       |                            |                      |          |               |             |                   |
|            |             |                        |            |                                       |                            |                      |          |               |             |                   |
|            |             |                        |            |                                       |                            |                      |          |               |             |                   |
|            |             |                        |            |                                       |                            |                      |          |               |             |                   |
|            |             |                        |            |                                       |                            |                      |          |               |             |                   |
|            |             |                        |            | Save                                  | Can                        | cel                  |          |               |             |                   |

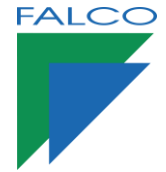

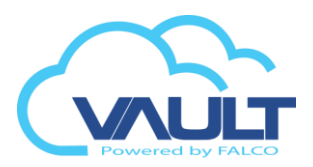

### Import Card Data

- 1. Go to Setting> Import Tools> Database Backup
- 2. Download card CSV/XLS Template

| Import Tool                                   |                                 |        |       | -                              |                         |
|-----------------------------------------------|---------------------------------|--------|-------|--------------------------------|-------------------------|
| Browse File & Load Data           Import Data | Import Format : Import from csv |        |       |                                |                         |
| ard Data Department                           |                                 |        |       |                                |                         |
|                                               |                                 | Data F | ormat | Download Card<br>Download Card | CSV Templ<br>XLS Templa |
|                                               |                                 |        | No    | Field                          | Col No                  |
|                                               |                                 | •      | 01    | Card No                        | -                       |
|                                               |                                 |        | 02    | Card Name                      | -                       |
|                                               |                                 |        | 03    | Staff No                       | -                       |
|                                               |                                 |        | 04    | Department                     | -                       |
|                                               |                                 |        | 05    | Access Level                   | -                       |
|                                               |                                 |        | 06    | Company                        | -                       |
|                                               |                                 |        | 07    | NRIC/PASS No                   | -                       |
|                                               |                                 |        | 08    | Remark                         | -                       |
|                                               |                                 |        | 09    | Email                          | -                       |
|                                               |                                 |        | 10    | Status                         | -                       |
|                                               |                                 |        | 11    | Lift Access Level              | -                       |
|                                               |                                 |        | 12    | Vehicle No                     | -                       |
|                                               |                                 |        | 13    | Expiry Date                    | -                       |
|                                               |                                 |        | 14    | Address                        | -                       |
|                                               |                                 |        | 15    | Unit No                        | -                       |
|                                               |                                 | <      |       |                                |                         |

#### 3. Find the file at Desktop

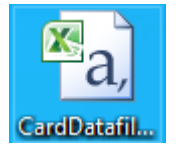

#### 4. Fill in Card credential and save the file

| А         | В        | С          | D        | E         | F        | G         | н        | 1          | J          | K          | L         | M         | N         | 0          |
|-----------|----------|------------|----------|-----------|----------|-----------|----------|------------|------------|------------|-----------|-----------|-----------|------------|
| Card No # | Card Nam | Staff No [ | Departme | Access Le | Company  | NRIC/Pass | Remark   | [Email [Ma | Status [Tr | Lift Acces | Vehicle N | ExpiryDat | Address [ | Unit No [1 |
| 12345     | User1    | EMP10000   | New Depa | 1         | Your Com | 888888-88 | Remark H | litest@em  | TRUE       | 1          | WWW888    | 8         | Add       | Unit       |
| 12346     | User2    |            |          |           |          |           |          |            | TRUE       | 1          |           |           |           |            |
| 12347     | User3    | EMP10001   | New Depa | 2         | Your Com | 888888-88 | Remark H | letest@em  | TRUE       | 1          | WWW888    | 9         | Add       | Unit       |
| 12348     | User4    |            |          |           |          |           |          |            | TRUE       | 1          |           |           |           |            |
| 12349     | User5    | EMP10002   | New Depa | 3         | Your Com | 888888-88 | Remark H | litest@em  | TRUE       | 1          | WWW889    | 0         | Add       | Unit       |
| 12350     | User6    |            |          |           |          |           |          |            | TRUE       | 1          |           |           |           |            |
| 12351     | User7    | EMP10003   | New Depa | 4         | Your Com | 888888-88 | Remark H | litest@em  | TRUE       | 1          | WWW889    | 1         | Add       | Unit       |
| 12352     | User8    |            |          |           |          |           |          |            | TRUE       | 1          |           |           |           |            |
| 12353     | User9    | EMP10004   | New Depa | 5         | Your Com | 888888-88 | Remark H | l test@em  | TRUE       | 1          | WWW889    | 2         | Add       | Unit       |
| 12354     | User10   |            |          |           |          |           |          |            | TRUE       | 1          |           |           |           |            |
| 12355     | User11   | EMP10005   | New Depa | 6         | Your Com | 888888-88 | Remark H | litest@em  | TRUE       | 1          | WWW889    | 3         | Add       | Unit       |
| 12356     | User12   |            |          |           |          |           |          |            | TRUE       | 1          |           |           |           |            |
| <b>F</b>  |          |            |          |           |          |           |          |            |            |            |           |           |           |            |

5. Browse and load the file, Tick Update for existing user then click Import Data

| Step                    |                                          |
|-------------------------|------------------------------------------|
| Browse File & Load Data |                                          |
|                         | Import Format : Import from csv 🛛 🗸      |
| 2 Import Data           | Update existing record if records exist. |

6. Browse and load the file, Tick Update for existing user then click Import Data

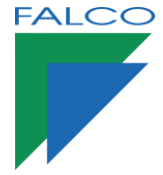

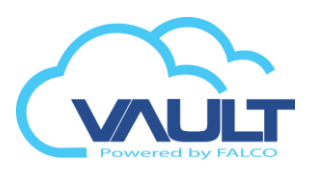

7. The data already Inside the Vault Enterprise Site

| 📙 Im | port Tool       |                        |        |       |                          |            |                                         |         |
|------|-----------------|------------------------|--------|-------|--------------------------|------------|-----------------------------------------|---------|
| Step | Browse F        | ile & Load Data<br>ata |        | Impor | t Format :<br>pdate exis | Import fro | m csv          ∨<br>d if records exist. |         |
| Card | Data Department |                        |        |       |                          |            |                                         |         |
| _    | Col1            | Col2                   | Col3   |       | Col4                     |            | Col5                                    | Col6    |
| •    | 12345           | User1                  | EMP100 | 00    | New De                   | partment   | 1                                       | Your Co |
|      | 12346           | User2                  |        |       |                          |            |                                         |         |
|      | 12347           | User3                  | EMP100 | 01    | New De                   | partment   | 2                                       | Your Co |
|      | 12348           | User4                  |        |       |                          |            |                                         |         |
|      | 12349           | User5                  | EMP100 | 02    | New De                   | partment   | 3                                       | Your Co |
|      | 12350           | User6                  |        |       |                          |            |                                         |         |
|      | 12351           | User7                  | EMP100 | 03    | New De                   | partment   | 4                                       | Your Co |
|      | 12352           | User8                  |        |       |                          |            |                                         |         |
|      | 12353           | User9                  | EMP100 | 04    | New De                   | partment   | 5                                       | Your Co |
|      | 12354           | User10                 |        |       |                          |            |                                         |         |
|      | 12355           | User11                 | EMP100 | 05    | New De                   | partment   | 6                                       | Your Co |
|      | 12356           | User12                 |        |       |                          |            |                                         |         |

### Visitor Management System Integration

1. Go to Setting> Preference> FVMS Integration mode

| Enterprise Server | Email Notif   | ication | SMS Notification | System Setting | FVMS Integration Mode | CCTV Alarm Integration | Atte |
|-------------------|---------------|---------|------------------|----------------|-----------------------|------------------------|------|
| Enable Integra    | ation with F\ | /MS     |                  |                |                       |                        |      |
| FVMS Database     | Connection    | n       |                  |                |                       |                        |      |
| Server Instanc    | e Name :      | .\SQLE  | XPRESS           |                | $\sim$                |                        |      |
| Login ID :        |               | sa      |                  |                |                       |                        |      |
| Password :        |               | •••••   | •••••            |                |                       |                        |      |
|                   |               | Test    | Connection       |                |                       |                        |      |

- 2. Tick Enable Integration with FVMS and test the connection
- 3. Click okay if the connection successful and save

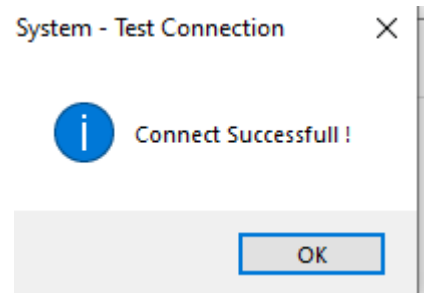

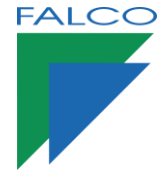

### Add Software User

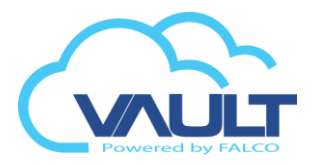

1. Go to Control Panel > User Management > User Type

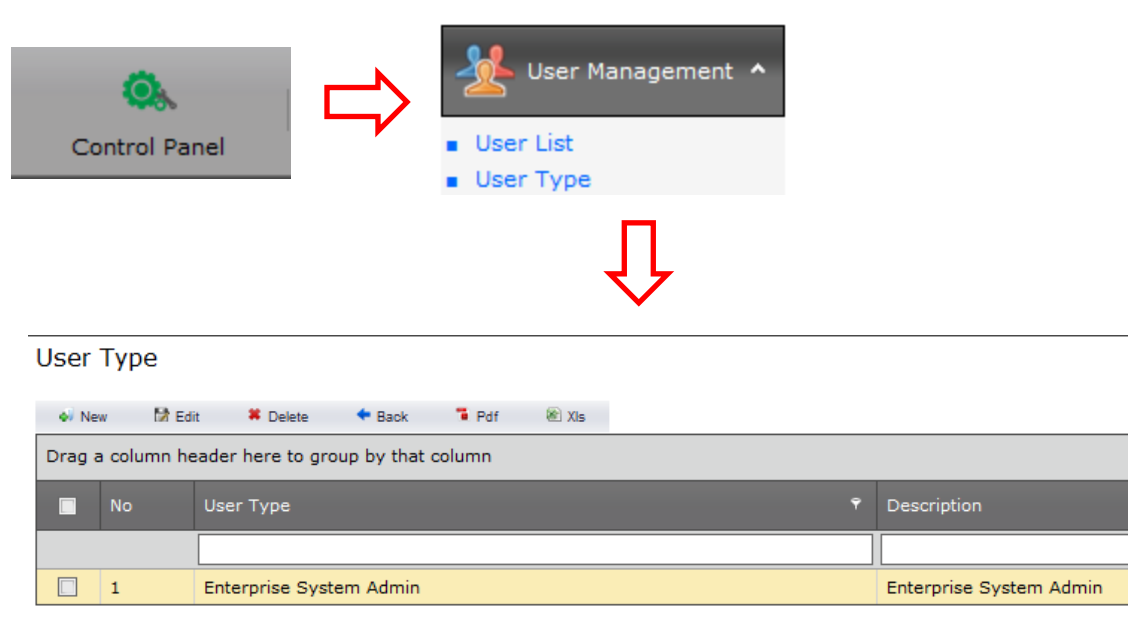

2. Here you can add new types of users with permissions distinct

| User Type: OPERATOR               |         |      |      |        |        |   |              |
|-----------------------------------|---------|------|------|--------|--------|---|--------------|
| Description: Enter description he | re Max( | 100) |      |        |        |   |              |
| General Module Tool & Other       |         |      |      |        |        |   | Type of User |
| All                               | View    | Add  | Edit | Delete | Export |   |              |
| Site Manager                      |         |      |      |        |        |   |              |
| Card User                         |         |      |      |        |        |   | Permits      |
| Temporary Card                    |         |      |      |        |        | 7 | i cinito     |
| Temporary Access                  |         |      |      |        |        |   |              |
| Cemporary Card Reserv List        |         |      |      |        |        |   |              |
| Controller                        |         |      |      |        |        |   |              |
| Time Zone                         |         |      |      |        |        |   |              |
| Time Set                          |         |      |      |        |        |   |              |
| Lift Access Interval              |         |      |      |        |        |   |              |
| Holiday                           |         |      |      |        |        |   |              |
| Alarm holiday                     |         |      |      |        |        |   |              |
| Floor Plan                        |         |      |      |        |        |   |              |
| System User                       |         |      |      |        |        |   |              |
| System User Type                  |         |      |      |        |        |   |              |

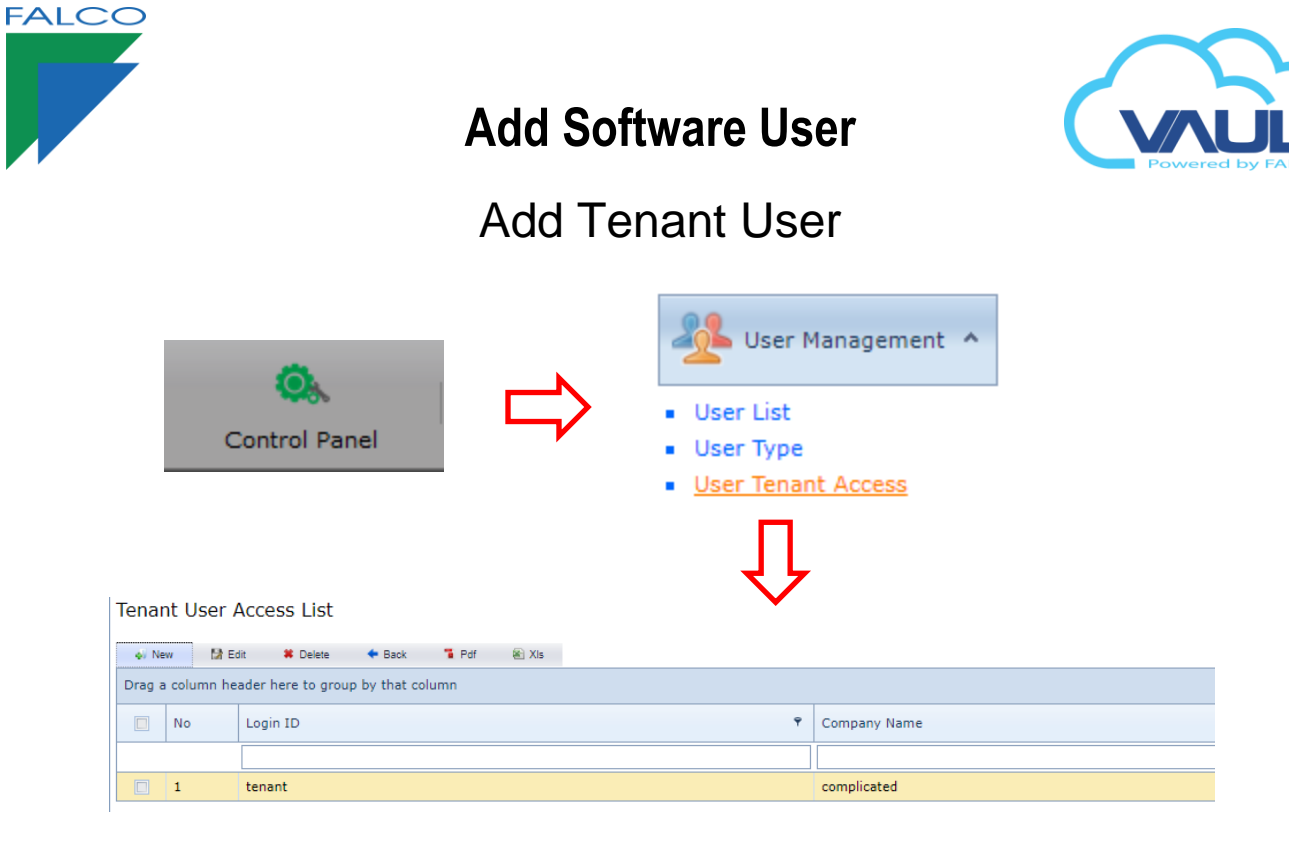

2. Here you can add new types of Tenant users with few controls only.

| Tenant User Acc    | ess                      |                  |                | $\rightarrow$ | Tenant ID and Password |
|--------------------|--------------------------|------------------|----------------|---------------|------------------------|
| User Detail        |                          |                  |                |               |                        |
| User Legin ID .    |                          |                  |                |               |                        |
| Login Bassword     |                          | ]                |                |               |                        |
| Company Deta       | il                       | ]                |                | _             |                        |
| Company Name       |                          |                  |                |               |                        |
| Building:          |                          | Eleon / Unit No: |                |               |                        |
| Address 1          |                          |                  |                |               |                        |
| Address 2:         |                          |                  |                |               |                        |
| Office No:         |                          | Ext              |                |               |                        |
| Eax No:            |                          | Contact Person:  |                |               |                        |
| Remark:            |                          |                  |                |               |                        |
|                    |                          |                  |                |               |                        |
|                    |                          |                  | ~              | Solor         | sted Controller only   |
|                    |                          |                  |                | Jelet         | ced controller only    |
| - Door Access Co   | ontroller Group          |                  |                | _             |                        |
| Door Controller:   |                          |                  | Colort 🛛 Doort |               |                        |
|                    | All Door                 | -                | Select 🚜 Reset |               |                        |
| User must chang    | e password at next login |                  |                | _             |                        |
| User cannot char   | ige password             |                  |                |               |                        |
| Password never     | expires                  |                  |                |               |                        |
| Account is disable | ed                       |                  |                |               |                        |
|                    |                          |                  |                |               |                        |
|                    |                          |                  |                |               |                        |
|                    |                          |                  | Save 🔀 Cancel  |               |                        |
|                    |                          |                  |                |               |                        |
|                    |                          |                  |                |               |                        |
|                    |                          |                  |                |               |                        |
|                    |                          | K                |                |               |                        |
| Save and           | User is ready to Log     | in               |                |               |                        |
| to the sof         | tware                    |                  |                |               |                        |
|                    |                          |                  |                |               |                        |

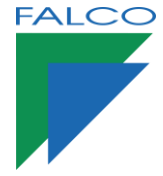

### Add Controller

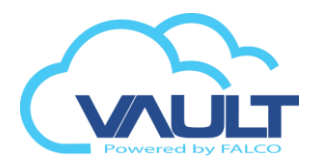

1. Go to Controller

| Controller                            |                   |            |
|---------------------------------------|-------------------|------------|
| $\overline{\mathbf{U}}$               |                   |            |
| Controller List                       |                   |            |
| 🔹 New Controller 🔹 Add Ext 🛛 🖓 Manual | i Edit 🗰 Belete 📑 | Pdf 🛞 XIs  |
| Drag a 1 nn heade 2 to grou 3 hat co  | 4                 |            |
| 🔲 Site Code 📍 Unit No 📍 Nam           | e 🕈 Dese          | cription 🕈 |
|                                       |                   |            |

- 2. Add ID 0 controller \*first door\* using the automatic search for the Broadcast command.
- 3. Add ID 1 controller \*second door\* using the automatic search for the Broadcast command.
- 4. Add ID 0 or 1 controller using \*manual IP\* UDP unicast
- 5. Edit controllers.

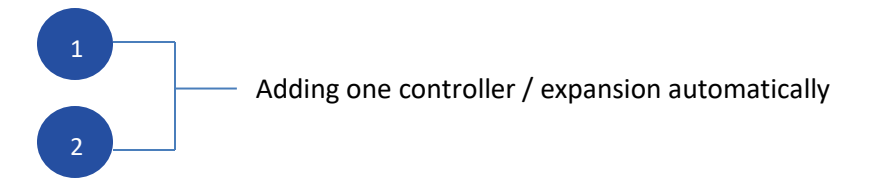

| 7                  |                                  |                                    |                               |     | ە ا | Controller Searching      |                                   |                                |                         |               |             |
|--------------------|----------------------------------|------------------------------------|-------------------------------|-----|-----|---------------------------|-----------------------------------|--------------------------------|-------------------------|---------------|-------------|
| Network            |                                  |                                    |                               |     |     |                           |                                   |                                |                         |               |             |
| oller Detected : 1 | 92.168.0.99 . Change the setting | to your desired network configurat | tion and press next to contin | ia. |     | IP Address                | Nac Address                       | Firmware                       | Type                    | Controller ID | Status      |
|                    | [                                |                                    |                               | -   |     | 192.168.0.99              | 0.0.21.74.213.99                  | T5.99.6A9STFI                  | D                       | 0             |             |
| idress:*           | 192.168.0.99                     |                                    | [                             |     |     | 192-168-0-54              | 0.26.21.43.144.54                 | R5.91.6A9SPFI                  | D                       | 0             |             |
| Address:*          | 0.0.21.74.213.99                 | Firmware:*                         | T5.99.6A9STFI                 |     |     | 192.168.0.50              | 0.26.21.53.212.50                 | R5.91.6ADSLFI                  | D                       | 0             |             |
| ay:*               | 192.168.0.1                      | Subnet Mask:*                      | 255.255.255.0                 |     |     | 192.168.0.51              | 0.26.21.53.212.51                 | R5.91.6ABSaFI                  | D                       | 0             |             |
| er IP Address:*    | 192.168.0.140                    | Dest TCP Port:*                    | 1008                          |     |     | 192-168-0-200             | 0.52.21.113.124.200               | R5.99.6A9DAFI                  | D                       | 0             |             |
| IP:"               | 255.255.255.255                  | SRC UDP Port:*                     | 2003                          |     |     | 192.168.0.251             | 0.52.21.113.124.251               | T4.99.62DSLFI                  | D                       | 0             |             |
| Desk IP:*          | 255.255.255.255                  | Info Desk Port:*                   | 2003                          |     |     | 192.168.0.47              | 0.52.21.13.201.47                 | T4.99.629SAFL                  | s                       | 0             |             |
|                    |                                  |                                    |                               |     |     | 192.168.0.44              | 0.52.21.13.204.44                 | T4.99.62DSLFI                  | D                       | 0             |             |
|                    |                                  |                                    |                               |     |     | Sistema                   |                                   | 4                              | ۶                       |               |             |
|                    |                                  |                                    |                               |     |     |                           | [                                 | Can                            | celar                   |               |             |
|                    |                                  |                                    |                               |     |     | Notas : Po<br>oprima el l | r favor, espere<br>ootón Volver o | encuanto los<br>cierre hasta q | datos son<br>Je termine | procesados e  | n el sister |

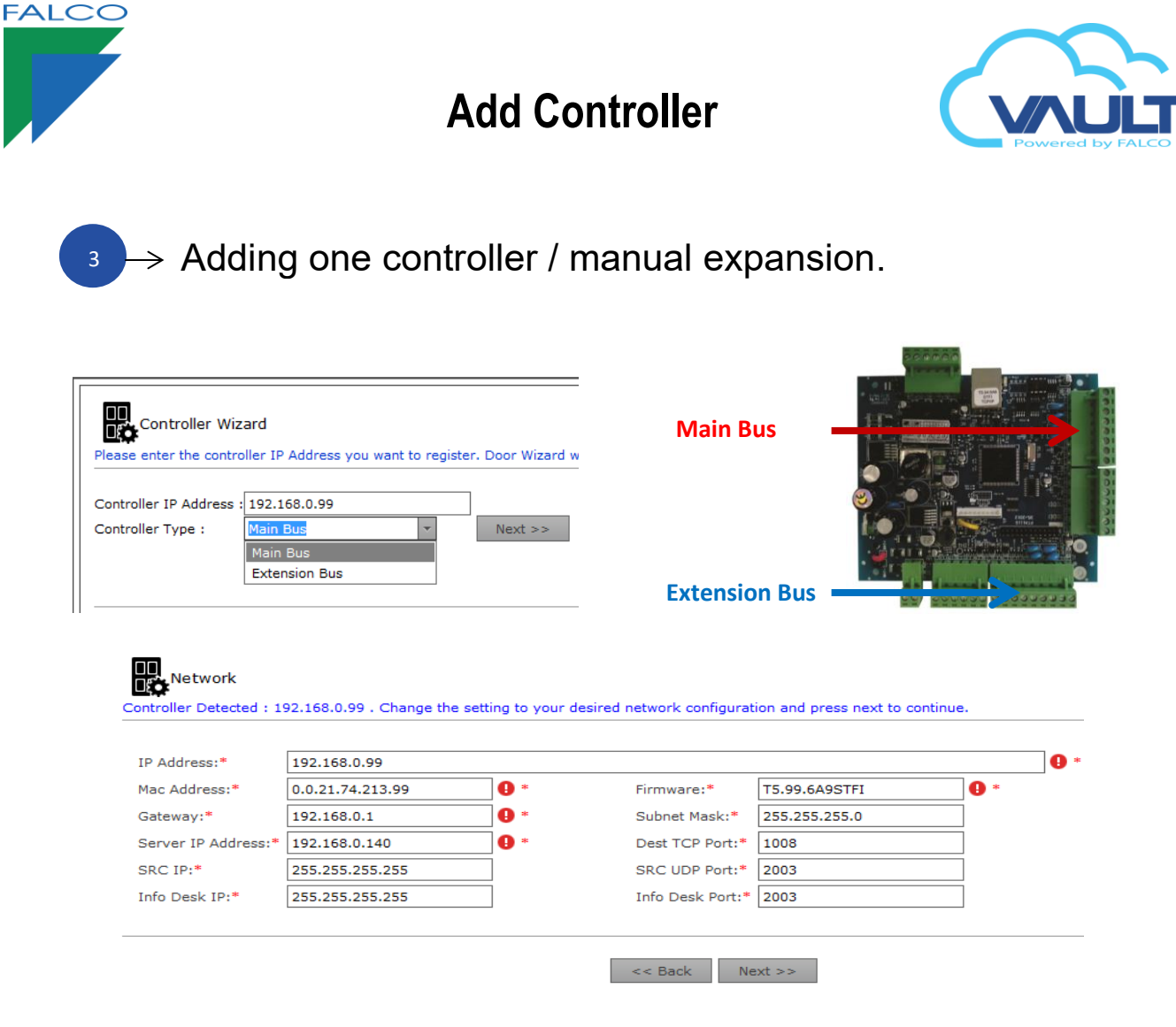

#### Adding a controller

1. Adding a controller / manual expansion.

| General Mouule. | General | Module. |
|-----------------|---------|---------|
|-----------------|---------|---------|

| Controller Details  | Setting   | Network Configuration | Camera Sett  | ing Alarm Config | IO Co |
|---------------------|-----------|-----------------------|--------------|------------------|-------|
|                     |           |                       |              |                  |       |
| Controller Name:*   | MAIN DO   | OR                    |              |                  |       |
| Description:*       | MAIN DO   | OR                    |              |                  |       |
| Site Control:*      | OFFA      | -                     | Unit No:*    | 11               | *     |
| IP Address:         | 192.168.0 | ).99                  | Mac Address: | 0.0.21.74.213.99 |       |
| Controller ID:      | 0         | *                     | Firmware:    | T5.99.6A9STFI    |       |
| Controller Status : | Active    |                       |              |                  |       |
| Controller Typ      | e ———     |                       |              |                  |       |
| Alarm:              |           | I/O:                  |              | Lift:            |       |
|                     |           |                       |              |                  |       |

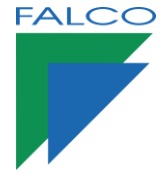

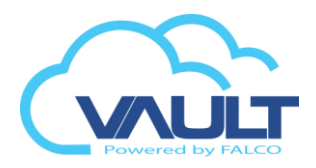

2. The Menu and other tools

#### 192.168.0.99 :

| Controller Details | Setting    | Network Configuration | Camera Setting      | Alarm Co | nfig   | IO Config |     |   |
|--------------------|------------|-----------------------|---------------------|----------|--------|-----------|-----|---|
| - Controller Confi | guration – |                       |                     |          |        |           |     |   |
| Open Time (s) :    |            |                       | Release Time (s) :  | e        |        |           | — G | Ð |
|                    | -          | Ū.                    |                     |          |        |           |     |   |
| Open Time (s) :    | 5          |                       | Release Time (s) :  | 2        |        |           |     | ٦ |
| Lock Release TZ:   | 00         | -                     | Push Button TZ:     | 0:       | 1      |           |     | - |
| Antipassback:      | 00         | -                     | Global Antipassback | Group: D | isable |           |     | Ŧ |
| Rack Control:      | 1-16       | -                     |                     |          |        |           |     |   |

Open Time : How long can the door be left open until an alarm is generated.

Release Time: time relay control lock.

Lock Release TZ : Can be programmed a TZ for the lock becomes unlocked for that time period. 00 -> Always shut / 01-> Always released.

Antipassback: Each parent has antipassback location that can be enabled by TZ. (anti dual input / dual output).

Push Button TZ: TZ to release the door by Button (00 -> Always disabled / 01-> Always enabled).

Global Antipassback Group: When we have more than one way to enter / exit a room and want to make the control antipassback, you must create a group with controllers belonging to this environment. Ex .: Group turnstiles reception.

Control of Rack: Only used for Rack controllers.

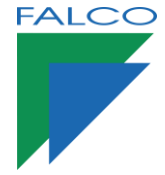

.. .

### Add Controller

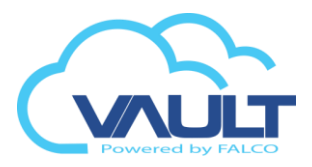

#### 3. The menu tools and other

| - Mode                 |          |                          |  |
|------------------------|----------|--------------------------|--|
| Fire Alarm:            | 🔲 Enable | Guard Tour: 🔲 Enable     |  |
| Buzzer Door Release:   | Enable   | Card Lockout: 🔲 Enable   |  |
| Auto Pin Access:       | Enable   | Report Mode: 🔲 Enable    |  |
| Emergency Card Mode:   | Enable   |                          |  |
|                        |          |                          |  |
| Card & Pin             |          |                          |  |
| Card & Pin :           | Enable   |                          |  |
| Card & Pin Entry TZ: 0 | • 00     | Card & Pin Exit TZ: 00 🗸 |  |
|                        |          |                          |  |

#### Mode

Fire Alarm : Enables parent to be part of a group of fire.

Open Door Buzzer: Enables or disables buzzer during Lock Release TZ.

Auto Pin: Enables password function to the parent. Passwords up to 10 pre-programmed by the parent.

Guard Tour : Enables guard tour controller .

Card Lock : Blocks user card after 3 attempts to circumvent the antipassback.

Report Mode : Writes markings point in text format, separating them by day.

Emergency Card Mode : special card, when touched onto a reader on a specific controller, will trigger the "security off"

#### Card & Pin

Card & Pin: Enables dual authentication for card use and password. (\* Keyboard should work in Rosslare format)

Card & Pin Entry TZ : set the time to enable card and pin mode by TZ for the entry reader.

Card & Pin Exit TZ: set the time to enable card and pin mode by TZ for the Exit reader.

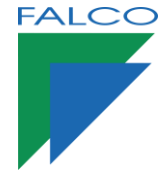

### Add Controller

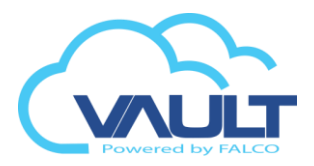

#### 4. The Menu tools and other tools

| — Dual Card Mode ————      |          |                             |          |
|----------------------------|----------|-----------------------------|----------|
| Dual Card:                 | Enable   |                             |          |
| Entry Reader Dual Card TZ: | 00       | • Exit Reader Dual Card TZ: | 00 -     |
| – Pin No –                 |          |                             |          |
| 1.) Pin No: 0000           | TZ: 00 🔻 | 6.) Pin No: 0000            | TZ: 00 🔻 |
| 2.) Pin No: 0000           | TZ: 00 🔻 | 7.) Pin No: 0000            | TZ: 00 🔻 |
| 3.) Pin No: 0000           | TZ: 00 🔻 | 8.) Pin No: 0000            | TZ: 00 🔻 |
| 4.) Pin No: 0000           | TZ: 00 🔻 | 9.) Pin No: 0000            | TZ: 00 🔻 |
| 5.) Pin No: 0000           | TZ: 00 🔻 | 10.) Pin No: 0000           | TZ: 00 🔻 |
|                            |          |                             |          |

#### **Double Authentication Mode**

Double Authentication : Enables dual authentication to the parent. This feature is specific to the firmware T5.96DAFI.

Entry Reader Dual Card TZ: Enables authentication for double entry into a particular TZ configured by the user.

Exit Reader Dual Card TZ : Enables authentication to double Exit in a given TZ configured by the user.

#### Pin No

Per controller, we can have up to 10 pre-programmed passwords for access in a particular time zone. To use this feature you need to use a keyboard and enable Auto Pin mode.

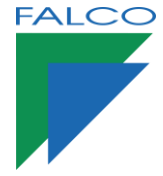

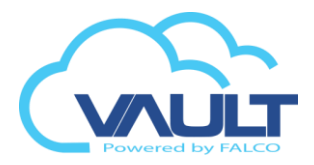

5. Config Network Configuration

|   | -20 |    |    | - | -  | 1.00 |     |  |
|---|-----|----|----|---|----|------|-----|--|
| 1 | O'  |    | 1  | 6 | 0  | n    | 00  |  |
| т | э.  | ۷. | Τ. | U | ο. | υ    | .99 |  |

| Controller Details     | Setting  | Network Conf    | iguration | Camera S    | etting | Alarm Config | 1 |
|------------------------|----------|-----------------|-----------|-------------|--------|--------------|---|
| Retrive Network Settin | ng 🖪     | Set Network Set | ting. 🖪   |             |        |              |   |
| IP Address:            | 192.168  | .0.99           |           |             |        |              |   |
| Mac Address:           | 0.0.21.7 | 4.213.99        | Firm      | nware:      | T5.99. | 6A9STFI      |   |
| Gateway:               | 192.168  | .0.1            | Sub       | net Mask:   | 255.25 | 5.255.0      |   |
| Server IP Address:     | 192.168  | .0.140          | Des       | t TCP Port: | 1008   |              |   |
| SRC IP:                | 255.255  | .255.255        | SRC       | UDP Port:   | 2003   |              |   |
| Info Desk IP:          | 255.255  | .255.255        | Info      | Desk Port:  | 2003   |              |   |

#### IMPORTANT

After modifying the parameters of the parent network, the user must click the Set Network Configuration to the new parameters are sent to the controller.

To learn the current configuration of the network controller, the user must click on the Retrive Network Setting

6. Camera Setting

| 192.168.0.99       | :         |                |         |                |   |             |           | _ |
|--------------------|-----------|----------------|---------|----------------|---|-------------|-----------|---|
| Controller Details | s Setting | Network Config | uration | Camera Setting | A | larm Config | IO Config |   |
|                    |           |                |         |                |   |             |           |   |
|                    |           |                |         |                | _ |             |           | _ |
| Entry Camera:      | Null      | -              | Null    |                | ~ | Null        |           | • |
| Exit Camera:       | Null      | -              | Null    |                | - | Null        |           | • |

You can add a camera input and output for each parent, so that when the access is kept a log of the event with video. (Images are always stored in the CCTV server.)

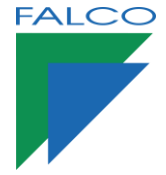

### **Fingerprint Device**

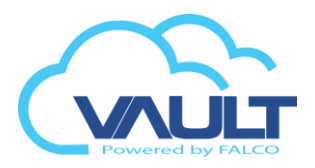

### Adding Fingerprint Reader

1. Go to setting > Fingerprint > Fingerprint Device

### Fingerprint Device

Detail

| Site Code:    | OFFA          | ×. |        |        |   |  |
|---------------|---------------|----|--------|--------|---|--|
| Device Name:  | 192.168.0.110 |    |        |        |   |  |
| IP Address:   | 192.168.0.110 |    |        |        |   |  |
| Port No:      | 4370          |    | Model: | ZK B&W | - |  |
| Status:       | Active        |    |        |        |   |  |
| 5.67.5.8(64)) |               |    |        |        |   |  |

2. After configure the device details, click Save

### Fingerprint Enrollment

3. Go to setting > Fingerprint > Fingerprint Enrollment

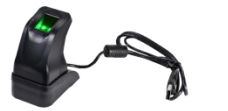

Use USB fingerprint device to use this module

| Code : OFFA | - Browse                       | 1. Browse card user                                                                                 |
|-------------|--------------------------------|----------------------------------------------------------------------------------------------------|
|             | Position                       | 2. Lick Eingerprint 1 and enroll 1st Eingerprint<br>3. Tick Fingerprint 2 to enroll 2nd Fingerprint |
|             | Card No:                       | Staff No:                                                                                           |
|             | Department:                    | NRIC:                                                                                               |
|             | Mobile No:                     | Home No:                                                                                            |
|             | Joining Date:                  | Age:                                                                                                |
|             | Email:<br>Fingerprint Enrolled |                                                                                                    |
|             | Fingerprint 1:                 | Fingerprint 2:                                                                                      |

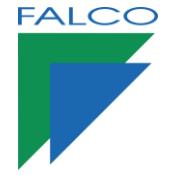

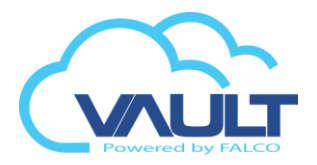

### Fingerprint Utility

#### 4. Go to setting > Fingerprint > Fingerprint Utility

| ite      | Code: OFFA                                                                        | r          |         |           |
|----------|-----------------------------------------------------------------------------------|------------|---------|-----------|
| 0        | Download Fingerprint                                                              |            |         |           |
|          | Delete Fingerprint                                                                |            |         |           |
| 2        | Delete Filiger printe                                                             |            |         |           |
| 0        | Unload Eingerprint                                                                |            |         |           |
|          | Upload Fingerprint<br>Clear all fingerprint                                       |            |         |           |
| 0        | Upload Fingerprint<br>Clear all fingerprint                                       |            |         |           |
| 0        | Upload Fingerprint<br>Clear all fingerprint                                       |            |         |           |
| 0        | Upload Fingerprint<br>Clear all fingerprint                                       |            |         |           |
|          | Upload Fingerprint<br>Clear all fingerprint<br>erprint Device List                |            |         |           |
| )<br>Ige | Upload Fingerprint<br>Clear all fingerprint<br>erprint Device List<br>Device Name | IP Address | Port No | Site Code |
| nge      | Upload Fingerprint<br>Clear all fingerprint<br>erprint Device List<br>Device Name | IP Address | Port No | Site Code |

Download to send fingerprint template to fingerprint device

Delete to delete all fingerprint template inside the system

Upload to callback fingerprint template from fingerprint device and backup to system

Clear to clear all fingerprint

| Down     | load Fingerprint |  |  |
|----------|------------------|--|--|
| Device 9 | elected          |  |  |
| Device:  | 192.168.0.110    |  |  |
|          |                  |  |  |
|          |                  |  |  |
|          |                  |  |  |
| Card De  | tail —           |  |  |

#### 5. Select certain User

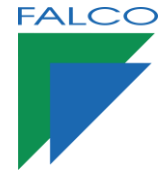

# **Fingerprint Device**

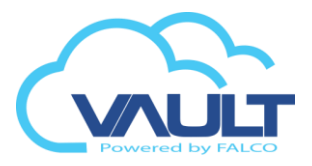

### Fingerprint Utility

| cic Back Start : |
|------------------|
|                  |

6. Click start to take the template

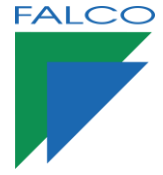

### **Face Device**

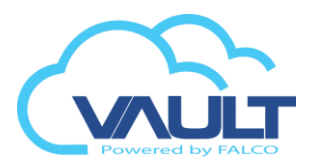

### Adding Face Recognition Reader

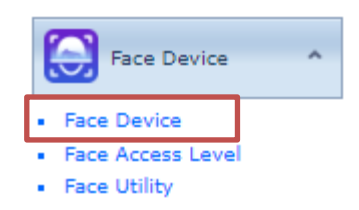

1. Add Device Information

| Device Name:* Face Recognition                                                                |      |
|-----------------------------------------------------------------------------------------------|------|
| Description:* Stand Alone                                                                     |      |
| Site Control:* jo Vnit No:* 1                                                                 |      |
| IP Address: 192.168.0.155 Password: ••••••                                                    |      |
| Dest IP: 192.168.0.9                                                                          |      |
| Device Status : 📝 Active                                                                      |      |
|                                                                                               |      |
| Time Zone                                                                                     |      |
| Device Time Zone: Asia/Kuala_Lumpur 🔹                                                         |      |
|                                                                                               |      |
| Controller Configuration                                                                      |      |
| Release Time (ms) :         500         Multi-Face Detection:         Recognize Multiple Face | 25 - |
| Recognition Distance: No limits recognition Score: 80                                         | 0    |
| Recognition Interval: 0                                                                       |      |
| Stranger Detection: 🔽 Stranger Voice Mode: No Voice Announceme                                | nt 👻 |
| Stranger Threshold: 3 Stranger Voice Customization: Unauthorized Access                       |      |
| Voice Mode: No Voice Announcement Voice Customization: {name}                                 |      |
| Display Mode: Display Name   Display Customization: {name}                                    |      |
| Liveness: Disable Disable                                                                     | -    |
|                                                                                               |      |

#### 2. Change Device IP

| Details Networ     | k Configuration         |  |  |  |  |  |
|--------------------|-------------------------|--|--|--|--|--|
| Set Network Settin | un 🖬                    |  |  |  |  |  |
|                    | Set Network Setting, 12 |  |  |  |  |  |
| LAN Network        |                         |  |  |  |  |  |
| IP Address:        | 192.168.0.144           |  |  |  |  |  |
| Subnet Mask:       | 255.255.255.0           |  |  |  |  |  |
| Gateway:           | 192.168.0.1             |  |  |  |  |  |
| DNS:               | 255.255.255.255         |  |  |  |  |  |
| DHCP:              |                         |  |  |  |  |  |
|                    |                         |  |  |  |  |  |

3. Click network setting and save

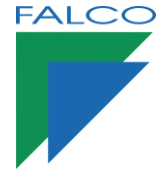

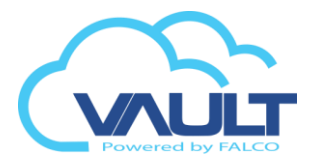

### Face Access Level

1. Go to setting > Face Device > Face Access Level

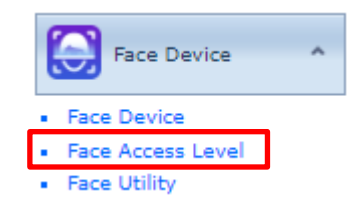

#### 2. Set to 01 for free access

| Access Level Setting |             |   |
|----------------------|-------------|---|
|                      |             |   |
| Group Access No:*    | 01          | - |
| Description:         | Free Access |   |
|                      |             |   |

| # | Face Device      | Time Set |
|---|------------------|----------|
| V | Face Recognition | 01 -     |

#### 3. Click Save

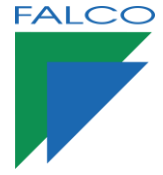

### **Face Device**

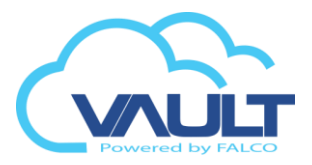

| Face | Uti | lity     |
|------|-----|----------|
|      |     | <b>j</b> |

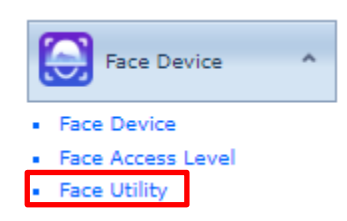

1. Go to setting > Face Device > Face Access Level

| Utility Option<br>Site Code: jo<br>O Download Face<br>Delete Face                                   |  |  |  |  |  |  |  |  |
|----------------------------------------------------------------------------------------------------|--|--|--|--|--|--|--|--|
| Site Code: jo 💌                                                                                     |  |  |  |  |  |  |  |  |
| <ul> <li>Download Face</li> <li>Delete Face</li> </ul>                                              |  |  |  |  |  |  |  |  |
| <ul> <li>Download Face</li> <li>Delete Face</li> <li>Upload Face</li> <li>Clear All Face</li> </ul> |  |  |  |  |  |  |  |  |
| Face Recognization Device List                                                                      |  |  |  |  |  |  |  |  |
| Device Name                                                                                         |  |  |  |  |  |  |  |  |
|                                                                                                    |  |  |  |  |  |  |  |  |
| Face Recognition                                                                                    |  |  |  |  |  |  |  |  |

2. Click download/ Delete/ Upload or clear all face from device

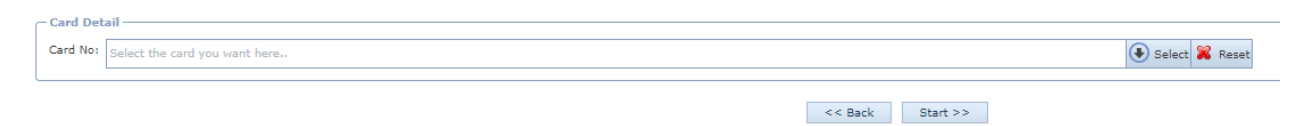

- 3. Select card and continue click Start
- 4. To add Face, Add new card and Upload Image via webcam or device

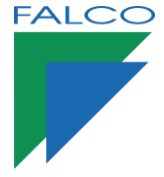

### **License Plate Recognition**

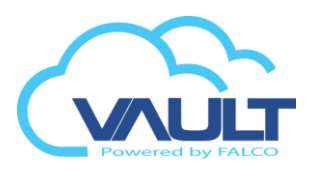

### Install LPR Software

🔯 clvdc\_setup\_2.0.9.530.exe

1. Vault Installation File > LPR Software > Run Above Software for camera configuration

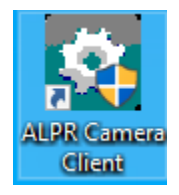

2. After Installation, open the software

|   |                      |    |                |             |               |          | _         |     |         | Х      |
|---|----------------------|----|----------------|-------------|---------------|----------|-----------|-----|---------|--------|
| 1 | Step 1: Search (no s |    | (no w          | wireless) B |               | Batch Ol | datch OPS |     |         |        |
|   | id                   | ip |                |             | Exit/Entrance | Camera   | name      | Los | gin sta | tus    |
|   | 1                    | 19 | 2, 168, 0, 100 |             | Unsettled     |          |           | not | : logge | d in 👘 |
|   |                      |    |                |             |               |          |           |     |         |        |
|   |                      |    |                |             |               |          |           |     |         |        |
|   |                      |    |                |             |               |          |           |     |         |        |

3. Search the LPR camera with Lan \*\*skip this step if already know the device IP

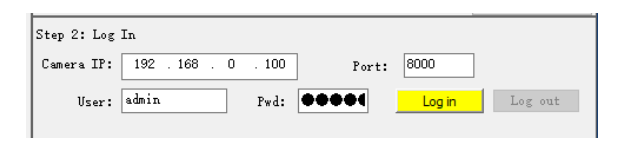

User: admin | Password: 123456

4. Login with Camera IP, Port No, User and Password

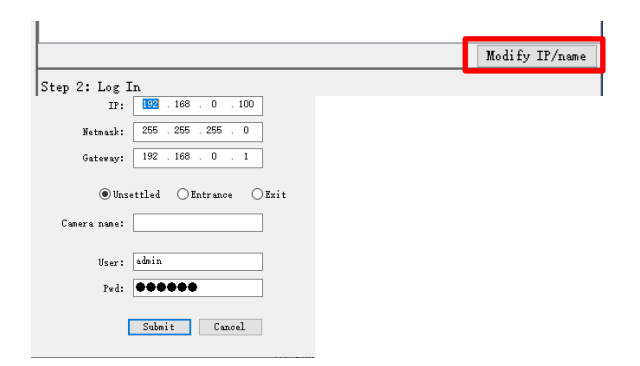

5. Modify to change IP and Password

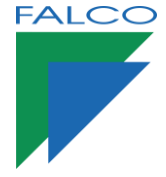

### **License Plate Recognition**

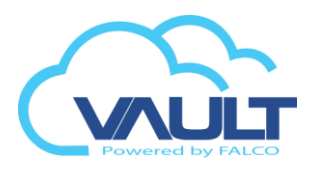

### Configure LPR Setting

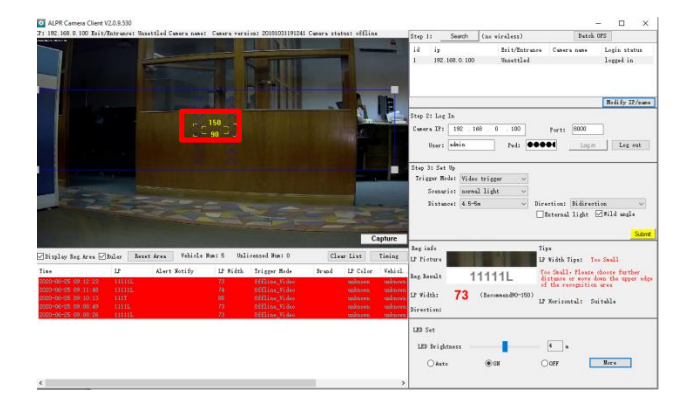

6. The Live feed is on, adjust yellow box to detect Vehicle License plate

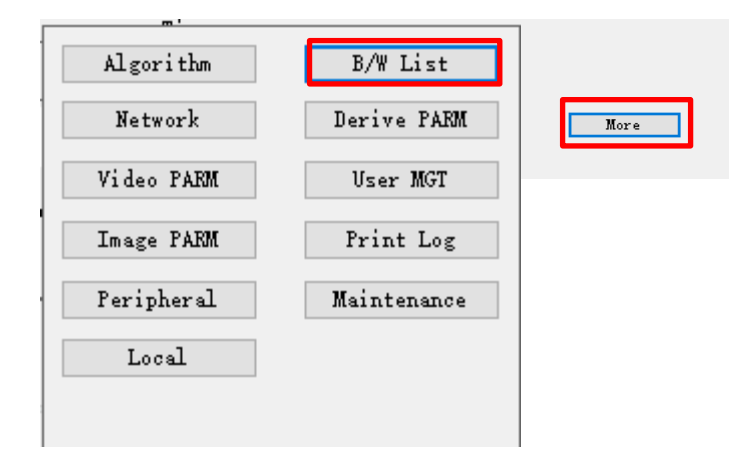

7. Click more for more option and choose B/W List

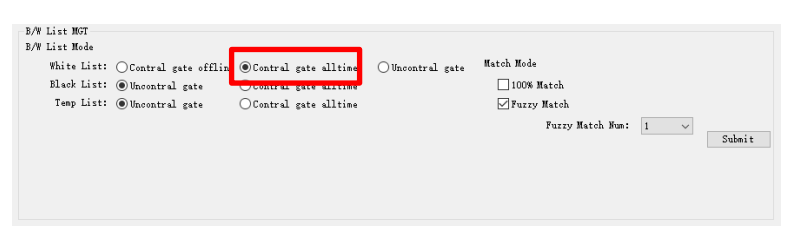

8. Make sure to tick controlled gate all the time for white list and submit
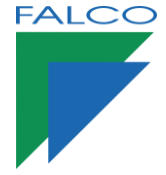

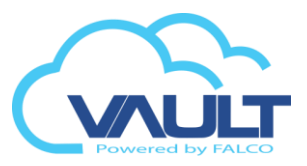

9. Go to More > Local > time settings |Synchronize time to sync camera with local time

| Device Date: 2020-06-25 | Device Time: 09:21:16                 |
|-------------------------|---------------------------------------|
| Local Date: 2020-06-25  | Local Time: 09:21:17                  |
| Synchronized with NTP   | NTP server IP address: 192.168.55.166 |

10. The Cam is ready to add on VAULT

### Adding LPR Camera

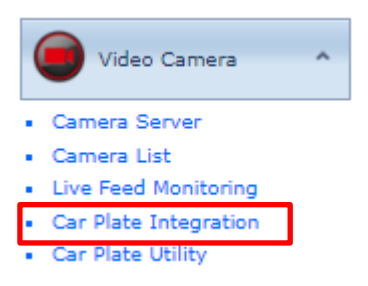

### 1. Go to setting > Video Camera > Car Plate Integration

| Access Controller: | * LPR       | *                             |            |  |
|--------------------|-------------|-------------------------------|------------|--|
| Description:*      | Entry       |                               |            |  |
| Camera Brand:      | FALCO       | <ul> <li>Direction</li> </ul> | n: Entry 💌 |  |
| Site Control:*     | jo          | *                             |            |  |
| Camera Netwo       | ork Setting |                               |            |  |
| IP Address:* 1     | 92.168.0.89 | Port No:*                     | 8000       |  |
| Login ID:* a       | dmin        | Password:*                    | 123456     |  |
|                    |             |                               |            |  |
|                    |             |                               |            |  |
|                    |             |                               | 1          |  |

- 2. Fill in all LPR credential
- 3. Save

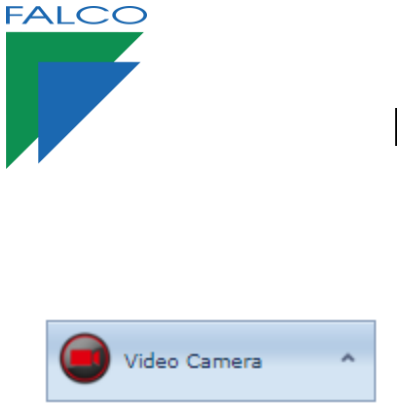

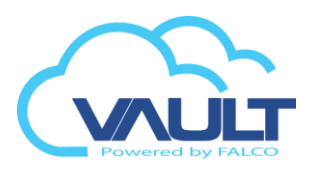

| Video Camera                             | ^ |
|------------------------------------------|---|
| Camera Server                            |   |
| Camera List                              |   |
| <ul> <li>Live Feed Monitoring</li> </ul> |   |
| Car Plate Integration                    |   |
| <ul> <li>Car Plate Utility</li> </ul>    |   |

### Car Plate Utility

| 1. Go to setting > Video Camera > Car Plate Utili | ity |
|---------------------------------------------------|-----|
|---------------------------------------------------|-----|

| <b>ها</b> Ca | r Plate Utility        |            |
|--------------|------------------------|------------|
| - Utility    | Option                 |            |
| Site Co      | ode: jo                |            |
| © D4         | ownload Vehicle No     |            |
| 0 D          | elete Vehicle No       |            |
| 🔘 CI         | ear All Vehicle No     |            |
|              |                        |            |
|              |                        |            |
|              |                        |            |
| Car Pl       | ate Camera Device List |            |
|              | Device Name            | IP Address |

| CAR PARK CTRL | 192.168.0.94 |
|---------------|--------------|
| LPR           | 192.168.0.89 |

2. Tick Download/ delete and clear all the vehicle no.

### 3. Click LPR Camera then next

| Card Det | Card Detail -                 |                  |                  |
|----------|-------------------------------|------------------|------------------|
| Card No: | Select the card you want here |                  | 💽 Select 🎇 Reset |
| L        |                               | << Back Start >> |                  |

- 4. Select Card and continue click Start
- 5. To register user car plate no. Go to card user list > Plate No.

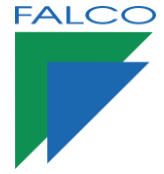

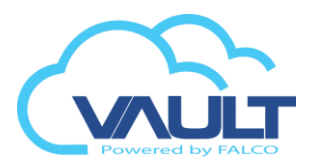

1. Go to control panel > Tools & Setting > RFID Reader Bit Configuration

| O <sub>N</sub> | Tool & Settings                                                                |
|----------------|--------------------------------------------------------------------------------|
| Control Panel  | Controller Control Controller Alarm & IO Control Controller Alarm & IO Control |
|                | <ul> <li>Download Utility</li> <li>Upload Utility</li> </ul>                   |
|                | RFID Reader Bit Configuration                                                  |
|                | <ul> <li>ECD Message Control</li> <li>Event Configuration</li> </ul>           |
|                | <ul> <li>System Setting</li> </ul>                                             |

2. Protocols available to controllers

Wiegand 26, 32, 34 or 42 bits

### Settings

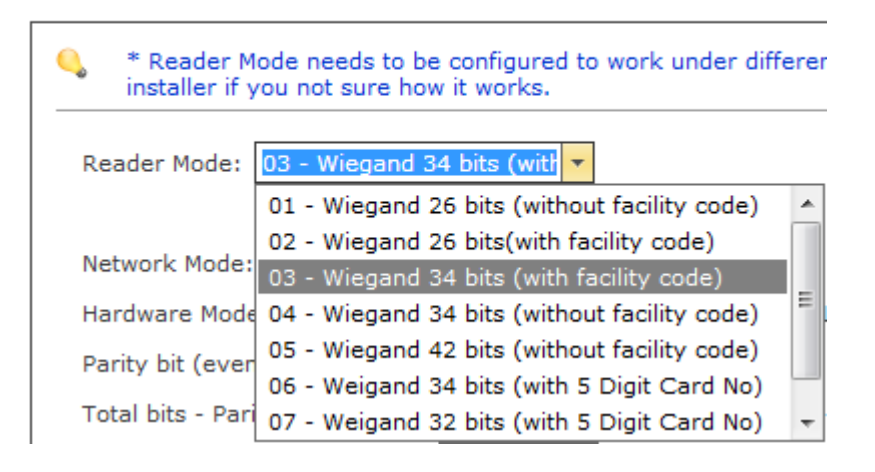

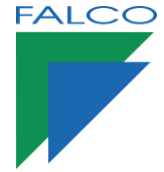

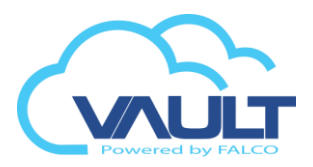

1. Go to control panel > Controller Management > Time Set

| Ö,             | Controller Management 🔺                     |
|----------------|---------------------------------------------|
| Control Panel  | Controller List                             |
| Control + unor | <ul> <li>Time Set</li> </ul>                |
|                | <ul> <li>Time Zone</li> </ul>               |
|                | <ul> <li>Lift Access Interval</li> </ul>    |
|                | <ul> <li>Holiday</li> </ul>                 |
|                | <ul> <li>Alarm Holiday</li> </ul>           |
|                | <ul> <li>IO Output Type</li> </ul>          |
|                | <ul> <li>IO Output Trigger Group</li> </ul> |
|                | <ul> <li>Rack Access Level</li> </ul>       |
|                | <ul> <li>Canteen Time Set</li> </ul>        |
|                | Canteen Time Zone                           |

### 2. Create new Time Set

| 📣 Ne   | w 🕅 Edit 🗰 Delete 🔶 B                             | ack 🍯 Pdf 🛛 🗟 Xis    |                    |                      |                      |
|--------|---------------------------------------------------|----------------------|--------------------|----------------------|----------------------|
| Drag a | Drag a column header here to group by that column |                      |                    |                      |                      |
|        | Time Set No 🕈                                     | Time Interval 01 🛛 🕈 | Time Interval 02 🕈 | Time Interval 03 📍 🕈 | Description          |
|        |                                                   |                      |                    |                      |                      |
|        | 00                                                | 00:00 - 00:00        | 00:00 - 00:00      | 00:00 - 00:00        | No Access Time Set   |
|        | 01                                                | 00:00 - 23:59        | 00:00 - 00:00      | 00:00 - 00:00        | Free Access Time Set |

### Controller Time Set

| Timer Setting                               |                        |                                             |
|---------------------------------------------|------------------------|---------------------------------------------|
| Time Set No:* 2 Description: Enter time set | tescription            |                                             |
| Interval 1                                  | Interval 2             | Interval 3                                  |
| Hour Minute<br>From 00 <b>v</b> 00 <b>v</b> | Hour Minute<br>From 00 | Hour Minute<br>From 00 <b>v</b> 00 <b>v</b> |
| To 00 🔻 00 🔻                                | To 00 ¥ 00 ¥           | To 00 🔻 00 🔻                                |

You can store up to 99 Time Set on the controller settings, and each can have up to three valid intervals.

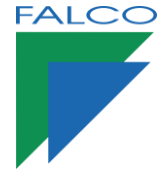

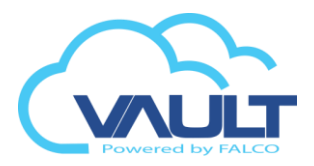

1. Go to Control Panel > Controller Management > Time Zone

| <u>o</u> ,      | Controller Management 🔺                     |
|-----------------|---------------------------------------------|
| Control Panel   | Controller List                             |
| Control + difer | Time Set                                    |
|                 | <ul> <li>Time Zone</li> </ul>               |
|                 | <ul> <li>Lift Access Interval</li> </ul>    |
|                 | <ul> <li>Holiday</li> </ul>                 |
|                 | <ul> <li>Alarm Holiday</li> </ul>           |
|                 | <ul> <li>IO Output Type</li> </ul>          |
|                 | <ul> <li>IO Output Trigger Group</li> </ul> |
|                 | <ul> <li>Rack Access Level</li> </ul>       |
|                 | <ul> <li>Canteen Time Set</li> </ul>        |
|                 | <ul> <li>Canteen Time Zone</li> </ul>       |

#### 2. Create new time zone

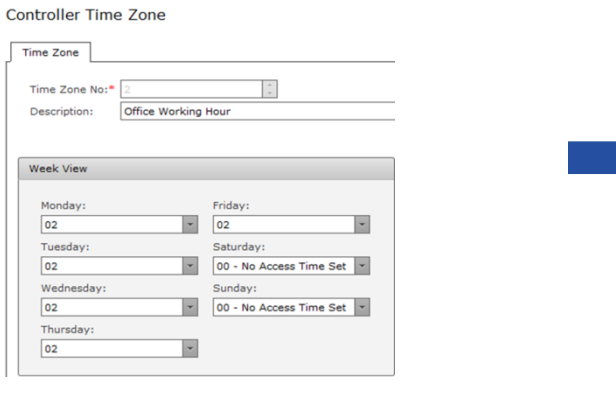

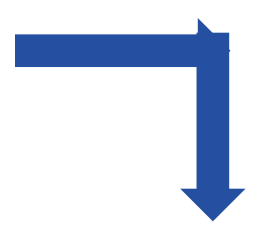

| Time Zone De | etail        |               |                    | ×             |
|--------------|--------------|---------------|--------------------|---------------|
| Time Zone    | No: 02       |               |                    |               |
| Day          | Time Set No: |               | Time Setting Value |               |
| Monday       | 02           | 08:00 - 17:00 | 00:00 - 00:00      | 00:00 - 00:00 |
| Tuesday      | 02           | 08:00 - 17:00 | 00:00 - 00:00      | 00:00 - 00:00 |
| Wednesday    | 02           | 08:00 - 17:00 | 00:00 - 00:00      | 00:00 - 00:00 |
| Thursday     | 02           | 08:00 - 17:00 | 00:00 - 00:00      | 00:00 - 00:00 |
| Friday       | 02           | 08:00 - 17:00 | 00:00 - 00:00      | 00:00 - 00:00 |
| Saturday     | 00           | 00:00 - 00:00 | 00:00 - 00:00      | 00:00 - 00:00 |
| Sunday       | 00           | 00:00 - 00:00 | 00:00 - 00:00      | 00:00 - 00:00 |
|              |              |               |                    |               |
|              |              |               |                    |               |
|              |              |               |                    |               |

In this example, the User TZ will be Monday to Friday working hours using previously created, and weekend and holidays will default to 00 (No Access) level.

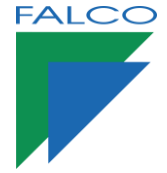

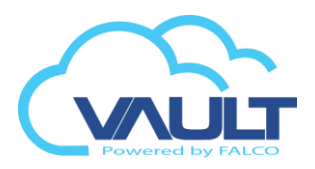

1. Go to control panel > Controller Management > Lift Access Time Zone

| 0.            | Controller Management A                     |
|---------------|---------------------------------------------|
| Control Panel | Controller List                             |
|               | Time Set                                    |
|               | <ul> <li>Time Zone</li> </ul>               |
|               | <ul> <li>Lift Access Interval</li> </ul>    |
|               | <ul> <li>Holiday</li> </ul>                 |
|               | <ul> <li>Alarm Holiday</li> </ul>           |
|               | <ul> <li>IO Output Type</li> </ul>          |
|               | <ul> <li>IO Output Trigger Group</li> </ul> |
|               | <ul> <li>Rack Access Level</li> </ul>       |
|               | <ul> <li>Canteen Time Set</li> </ul>        |
|               | <ul> <li>Canteen Time Zone</li> </ul>       |

2. Create new Lift Access Interval and this is example to set lift interval

| Lift Interval Setting                                       |                                       |                                       |
|-------------------------------------------------------------|---------------------------------------|---------------------------------------|
| Site Code:* KLA<br>Lift Interval No:* 3<br>Description: Lev | A TECH SDN BHD                        |                                       |
| Interval 1                                                  | Interval 2                            | Interval 3                            |
| Floor / Level<br>From 03 🔽                                  | Floor / Level<br>From 05 💌<br>To 06 💌 | Floor / Level<br>From 00 -            |
|                                                             |                                       |                                       |
| Interval 4                                                  | Interval 5                            | Interval 6                            |
| Floor / Level<br>From 00 -<br>To 00 -                       | Floor / Level<br>From 00 💌<br>To 00 💌 | Floor / Level<br>From 00 💌<br>To 00 💌 |

Controller Lift Interval

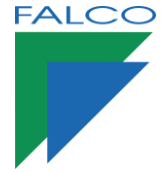

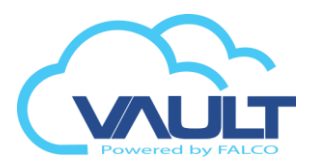

1. Go to controller > Controller Management > Holiday

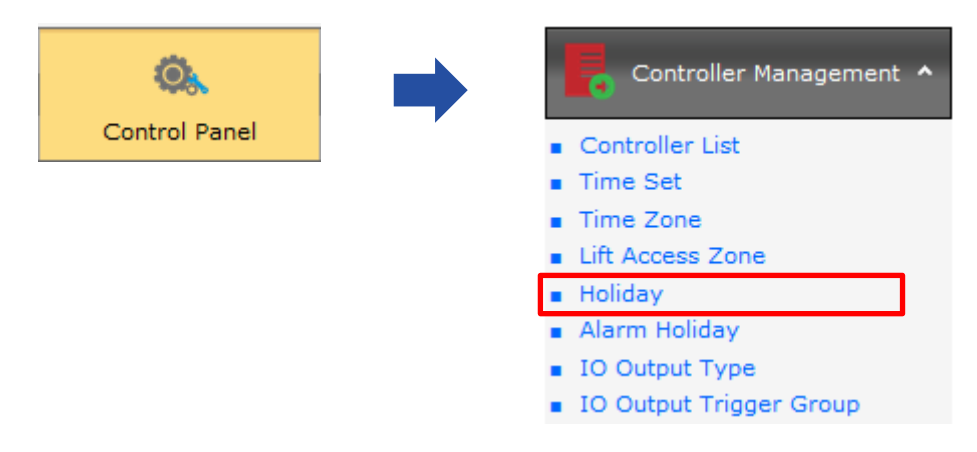

2. In this example, on 24/12 and 25/12 will be considered as a holiday. In this case, for visitors and contractors. Employees to be obeyed their respective TZ.

Holiday

| Holiday Detail |                   |            |
|----------------|-------------------|------------|
|                |                   |            |
| Holiday Name:  | Enter holiday nan | ne here №  |
| Site Code:     | OFFA              | -          |
|                |                   |            |
| ·              |                   |            |
| Date           |                   |            |
|                | Month             | Day        |
| From           | 12 🔻              | / 24 💌     |
| То             | 12 🔻              | / 25 💌     |
| Time Set :     | 00 - No Access    | Time Set 🔻 |

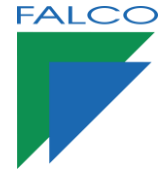

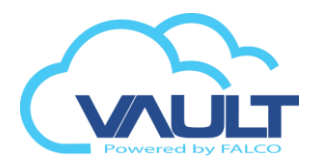

## Group Controller Access Level

1. Go to Control Panel > Group Management > Group Controller Access Level

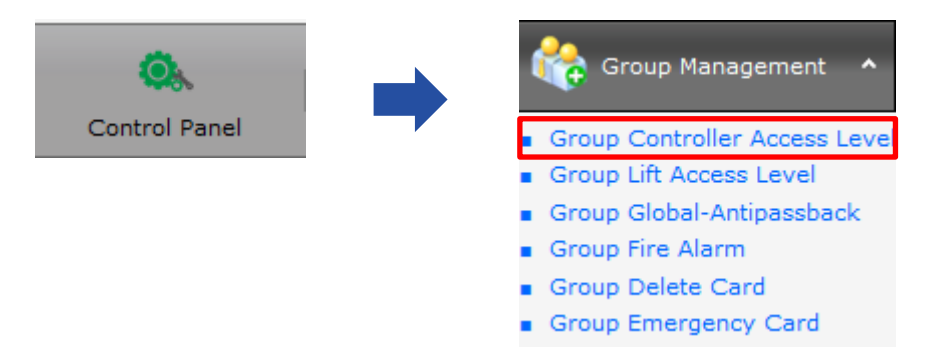

2. Create Group for Free Access level because it is mandatory.

Add the controllers for each pattern group you want to create, placing their desired time zone for each parent. Can add up to 999 standard groups.

IMPORTANT: To delete an access level, we must clear the controller, delete the description and click Save.

| Gr | oup | Access Leve                                             | el                  |            |                                   |                  |                    |                  |                  |           |   |
|----|-----|---------------------------------------------------------|---------------------|------------|-----------------------------------|------------------|--------------------|------------------|------------------|-----------|---|
|    | Con | troller Access Se                                       | etting              |            |                                   |                  |                    |                  |                  |           |   |
| Γ, |     |                                                         |                     |            |                                   |                  |                    |                  |                  |           |   |
|    | *   | <ul> <li>Group No: 01 (Total : 4 Controller)</li> </ul> |                     | Site Code: |                                   | KLA TECH SDN BHD |                    |                  |                  |           |   |
|    |     | office main<br>door                                     | KLA TECH<br>SDN BHD | 01         | Group Access No:*<br>Description: |                  | p Access No:* 01 - |                  |                  |           |   |
|    |     | office<br>staircase                                     | KLA TECH<br>SDN BHD | 01         |                                   |                  | n: All Access      |                  |                  |           |   |
|    |     | store                                                   | . KLA TECH          |            |                                   | Controller       |                    | Description      | Site Code        | Time Zone |   |
|    |     | store                                                   | SDN BHD             | 01         | office main                       |                  | door               |                  | KLA TECH SDN BHD | 01        | - |
|    |     | testing                                                 | KLA TECH            | 00         |                                   |                  |                    |                  |                  |           |   |
|    |     | 1234                                                    | SDN BHD             |            | <b>V</b>                          | office stairca   | ase                |                  | KLA TECH SDN BHD | 01        | - |
|    | >   | <ul> <li>Group No: 02 (Total : 3 Controller)</li> </ul> |                     |            | store                             |                  |                    |                  | 01               | -         |   |
|    | >   | <ul> <li>Group No: 03 (Total : 3 Controller)</li> </ul> |                     |            | store                             |                  |                    | KER TECH SUN DRU | 01               |           |   |
|    | >   | Group No: 04 (                                          | Total : 3 Control   | ler)       | V                                 | testing 1234     | 4                  |                  | KLA TECH SDN BHD | 00        | • |
|    |     |                                                         |                     |            |                                   |                  |                    |                  |                  |           |   |

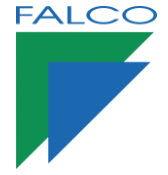

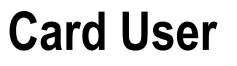

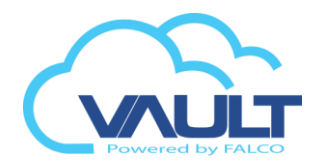

## Group Lift Access Level

1. Go to Control Panel > Group Management > Group Lift Access Level

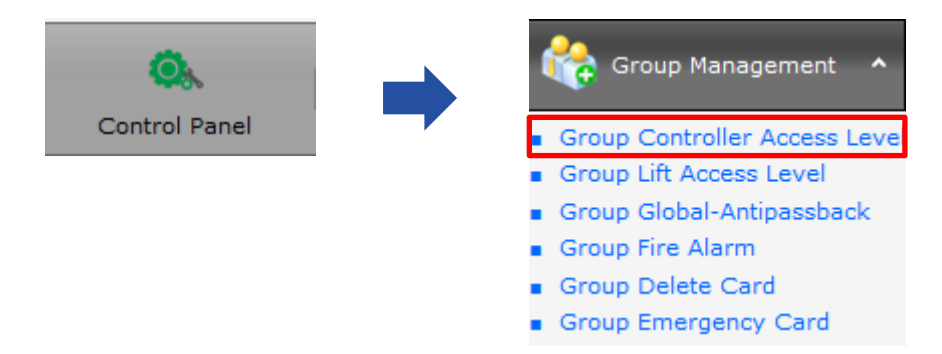

2.Tick on the controllers for the group, and select the timezone

#### Group Lift Access Level

| Lift Acce         | ess Setting |             |           |           |                       |
|-------------------|-------------|-------------|-----------|-----------|-----------------------|
|                   |             |             |           |           |                       |
| Site Code:        |             | Joo SIte    |           | -         |                       |
| Group Access No:* |             | 01          |           | -         |                       |
| Descri            | ption:      | Owner leve  | 16        |           |                       |
|                   |             |             |           |           |                       |
| #                 | Controller  | Description | Site Code | Time Zone |                       |
|                   | lift        |             | Joo SIte  | 02        | × •                   |
|                   |             |             |           | Time Zone | Description           |
|                   |             |             |           | 00        | No Access Lift Zone   |
|                   |             |             |           | 01        | Free Access Lift Zone |
|                   |             |             |           | 02        | level 3 , 5 & 6       |

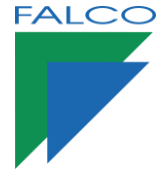

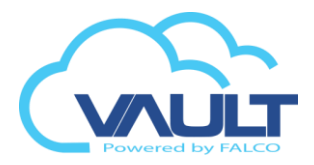

1. Go to Control Panel > Data Maintenance > Department

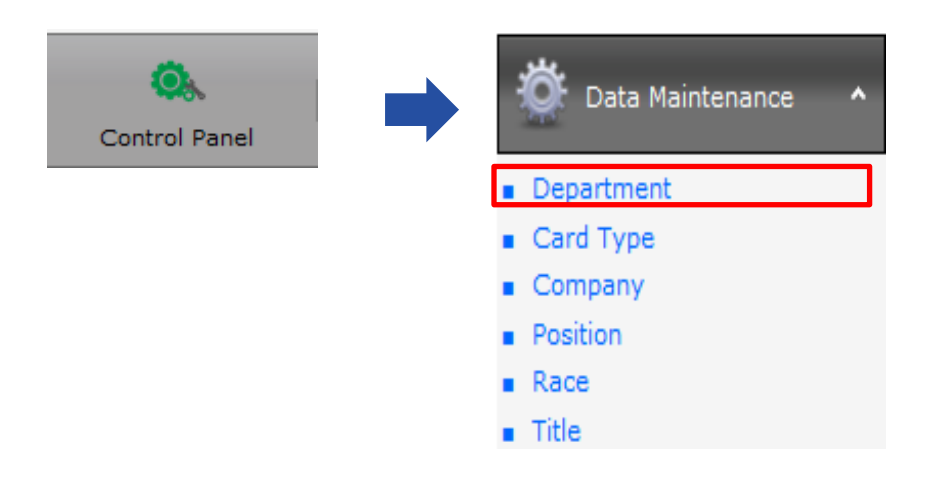

2. First, we register all departments, types of word cards, Company, Position, Race and Title, then do the card registration

### Department List

| 🚽 🚳 Ne                                            | w 🕅 Ed | it 🗰 Delete 🍯 Pdf 🛞 XIs |             |  |  |  |  |  |
|---------------------------------------------------|--------|-------------------------|-------------|--|--|--|--|--|
| Drag a column header here to group by that column |        |                         |             |  |  |  |  |  |
|                                                   | No 🕈   | Department Code         | Description |  |  |  |  |  |
|                                                   |        |                         |             |  |  |  |  |  |
|                                                   | 1      | Department              | Department  |  |  |  |  |  |
|                                                   | 2      | AD                      | ADMIN       |  |  |  |  |  |
|                                                   | 3      | ACC                     | ACCOUNT     |  |  |  |  |  |

### 3. Go to Card User

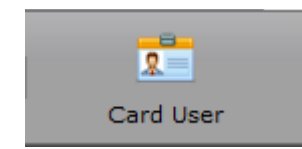

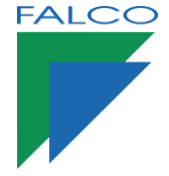

Card User

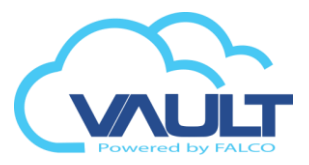

 Card User List

 4.

 ◆ New Card

 ◆ Batch Add

 ▷ Edit

 ➤ Delete

 ◆ Back

 ➤ Pdf

 ② Xls

New Card – Add new card Batch Add – Add batch of cards (Ex. 1 - 1000) Edit – to edit card Delete – to delete card PDF – export to PDF XIs – export to Excel

5. Upload or scan thru Webcam for user that use Face Recognition Reader \*\*3 Photos

| Card No:*  | 0000015681         | 1             |                           |                         |
|------------|--------------------|---------------|---------------------------|-------------------------|
| Name:*     | user 1             |               |                           |                         |
| Site Code: | * jo               | *             |                           |                         |
| Card Pr    | operties           |               |                           |                         |
| Card Typ   | De:                | Normal Card 🔹 |                           |                         |
| Card Pin   | No:*               | 0             | Biometric Authentication: | FP                      |
| Bypass     | Antipassback: 2    | Enable        | Alarm Card:               | Enable                  |
| Guard T    | our Card:          | 🔲 Enable      | Card Status:              | 🗹 Enable                |
| Face Acc   | cess Level:        | None 💌        | Rack Access Level: 3      | 00 - No Access Rack Zor |
| Card Ex    | piry Status:       | 🗹 Non Expired | Emergency Card Type:      | 🔲 Enable                |
| Bypass     | Holiday:           | 🔲 Enable      | Dual Card Group: 4        | Master Card             |
| Expired    | Date (dd-MM-yyyy): | 09-07-2020 💌  | Expiry Time (HMS): 5      | 10:39 AM                |
| Car Park   | Max Spot Group:    | None 🔻        | Canteen TZ:               | 00                      |
| - Atter    | dance Control —    |               |                           |                         |
| _          |                    |               | -                         |                         |

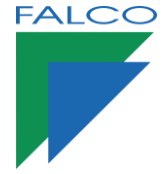

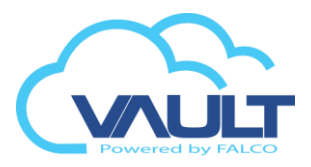

- 1 -Card Number and Name
- 2 -Releasing Antipassback
- 3 -Rack Access Level
- 4 -Dual Card Group
- 5 -Expiry Date & Time
- 6 -Card Plate Number for LPR System

#### 7. General information Card Holder

### Card Profile

| Card Info Employee Details | Access Level Cus | tom Fiel | lds                       |           |  |  |  |  |  |
|----------------------------|------------------|----------|---------------------------|-----------|--|--|--|--|--|
| – Employment –             | - Employment     |          |                           |           |  |  |  |  |  |
| Staff No:                  |                  |          |                           |           |  |  |  |  |  |
| Title:                     | Mr               | -        | Position:                 | Manager 🔻 |  |  |  |  |  |
| NRIC No:                   |                  |          | Passport No:              |           |  |  |  |  |  |
| EPF No:                    |                  |          | Socco No:                 |           |  |  |  |  |  |
| Department:                | Department       | -        | Company Name:             | Company 🔻 |  |  |  |  |  |
| Gender:                    | Male             | -        | Race:                     | Unknow 🔻  |  |  |  |  |  |
| Date Of Birth (dd-MM-yyyy) | :                | -        | Marital Status:           | Single 🔹  |  |  |  |  |  |
| Joining Date (dd-MM-yyyy): | 10-10-2014       | -        | Resign Date (dd-MM-yyyy): | •         |  |  |  |  |  |
|                            |                  |          |                           |           |  |  |  |  |  |
| - Contact                  |                  |          |                           |           |  |  |  |  |  |
| Address :                  |                  |          |                           |           |  |  |  |  |  |
| Adjunct:                   |                  |          |                           |           |  |  |  |  |  |
| Postal Code:               |                  |          | City:                     |           |  |  |  |  |  |
| State:                     |                  |          | Country:                  | -         |  |  |  |  |  |
| Email:                     |                  |          |                           |           |  |  |  |  |  |

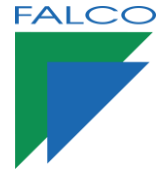

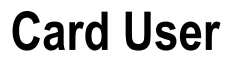

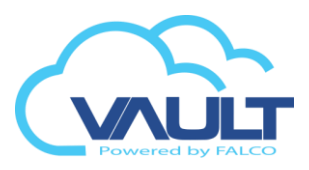

#### 8. Access Level

| d Inf          | 6 Employee               | Details Access Level | Custom Fields                            |               |                                    |                                                            |                                             |        |
|----------------|--------------------------|----------------------|------------------------------------------|---------------|------------------------------------|------------------------------------------------------------|---------------------------------------------|--------|
| oor A          | Access Lift Ac           | ccess                |                                          |               |                                    |                                                            |                                             |        |
| Grou<br>Site ( | or Access No: 0<br>Code: | <b>1</b><br>FFA      | <ul> <li>Apply</li> <li>Reset</li> </ul> | Custom Mod    | le                                 | Ex> 01                                                     | = Access                                    | 24 hrs |
| #              | Controller               |                      | Description                              |               |                                    | Site Code                                                  | Time Zone                                   |        |
| 1              | 189                      |                      |                                          |               |                                    | OFFA                                                       | 00                                          | ~      |
| j.             | ALARM CONT               | ROLLER               | TEST ALARM                               | & I/O         |                                    | OFFA                                                       | 00                                          | *      |
| ]              | BACK DOOR                | CONTROLLER           | BACK DOOR                                | TESTING CONTR | OLLER                              | OFFA                                                       | 00                                          |        |
| 1              |                          | TROULER              | PADDIED TEC                              |               | 50                                 | OFFA                                                       | 00                                          | -      |
|                | BARRIER COP              | INCLER               | DARRIER TES                              |               | EK                                 | UIX                                                        |                                             |        |
|                | BARRIER CON              | TROLLER              | BARRIER TES                              |               | Custo                              | m mode fo<br>iller and tim                                 | r flexible<br>ne zoned                      |        |
|                | BARKIER CO               | TROLLER              | DARNER IES                               |               | Custo<br>contro<br>Apply<br>inform | m mode fo<br>iller and tim<br>is for searc<br>ation of the | r flexible<br>ne zoned<br>ch the<br>e group |        |

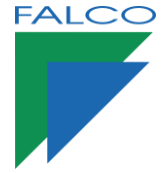

## Install Card

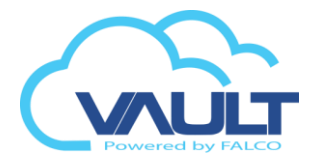

1. Go to Control Panel > Tools & Settings > Card Utility

| O.            | Tool & Settings ^                                 |
|---------------|---------------------------------------------------|
| Control Panel | Controller Control                                |
|               | Controller Alarm & IO Control                     |
|               | <ul> <li>Card Utility</li> </ul>                  |
|               | <ul> <li>Download Utility</li> </ul>              |
|               | <ul> <li>Upload Utility</li> </ul>                |
|               | <ul> <li>RFID Reader Bit Configuration</li> </ul> |
|               | <ul> <li>LCD Message Control</li> </ul>           |
|               | <ul> <li>Event Configuration</li> </ul>           |
|               | <ul> <li>System Setting</li> </ul>                |
|               | Data Maintenance 🔹                                |

### 2. Select Card and Controller

|        | Card Utility                          |                                  |              |               |               |  |  |  |  |  |
|--------|---------------------------------------|----------------------------------|--------------|---------------|---------------|--|--|--|--|--|
| Card   | Details                               |                                  | -            |               |               |  |  |  |  |  |
| Card   | No: Select the card you want to o     | download using the select button | 💽 Select 🔏 I | Reset         |               |  |  |  |  |  |
| Site   | Site Code: OFFA                       |                                  |              |               |               |  |  |  |  |  |
| □ □ Do | Download Option                       |                                  |              |               |               |  |  |  |  |  |
|        | ] Clear all existing card before down | load.                            |              | Select Card   |               |  |  |  |  |  |
| 0      | ) Follow card user access right       |                                  |              |               |               |  |  |  |  |  |
| C      | ) Delete card user access right       |                                  |              |               |               |  |  |  |  |  |
| C      | ) Free Access                         |                                  |              |               |               |  |  |  |  |  |
|        |                                       |                                  |              |               |               |  |  |  |  |  |
|        |                                       |                                  |              |               |               |  |  |  |  |  |
| Conti  | roller List                           |                                  |              |               |               |  |  |  |  |  |
|        | Controller                            | Description                      | Site Code    | IP Address    | Controller ID |  |  |  |  |  |
|        |                                       |                                  |              |               |               |  |  |  |  |  |
|        | 189                                   |                                  | OFFA         | 192.168.0.189 | 0             |  |  |  |  |  |
|        | ALARM CONTROLLER                      | TEST ALARM & I/O                 | OFFA         | 192.168.0.51  | 0             |  |  |  |  |  |
|        | BACK DOOR CONTROLLER                  | BACK DOOR TESTING CONTROLLER     | OFFA         | 192.168.0.44  | 1             |  |  |  |  |  |
|        |                                       |                                  |              |               |               |  |  |  |  |  |
|        |                                       |                                  |              |               |               |  |  |  |  |  |
|        | Select Contr                          | oller                            |              |               |               |  |  |  |  |  |

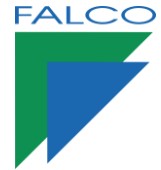

## Manage Access Level of The Cards

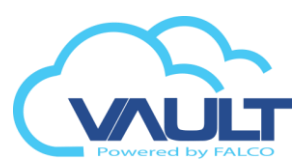

1. Go to Control Panel > Card Management > Card Access Batch Update

| Q | Card Management ^                            |
|---|----------------------------------------------|
|   | <ul> <li>Card User</li> </ul>                |
|   | <ul> <li>Temporary Card</li> </ul>           |
|   | <ul> <li>Temporary Access</li> </ul>         |
|   | <ul> <li>Reserv Temporary card</li> </ul>    |
|   | <ul> <li>Card Access Batch Update</li> </ul> |
|   | <ul> <li>Card Location Search</li> </ul>     |

2. Filter to change the access level of a particular department/ company

| Card Search |   |                    |                  |                    |                    |                  |                    |             |  |  |
|-------------|---|--------------------|------------------|--------------------|--------------------|------------------|--------------------|-------------|--|--|
|             | Q | * Select the want. | e card range you | want . Use the qui | ck filter to speed | up your search a | nd select the reco | rds you     |  |  |
|             |   |                    | Card No 🕜        | Name 🕜             | Departmen          | NRIC 📍           | Staff No 📍         | Position    |  |  |
| C           |   |                    |                  |                    |                    |                  |                    |             |  |  |
|             |   |                    | 0000039158       | SELVI              | TECH               | 791202085254     | 001                | Normal Stat |  |  |

3. New Access Level to be used for the group

#### Batch update of Cards - Card Details 💽 Select 🞇 Reset Card No : 0000039158 Site Code: Door Access Lift Group Access No: 01 • Apply Custom Mode Site Code: Reset # Controlle Description OFFA 00 189 ALARM CONTROLLER TEST ALARM & I/O OFFA 00

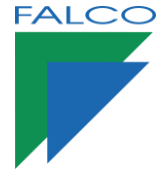

## **Temporary Reserve Card**

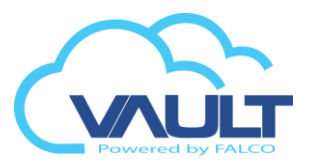

1. Go to Control Panel > Card Management > Reserv Temporary Card

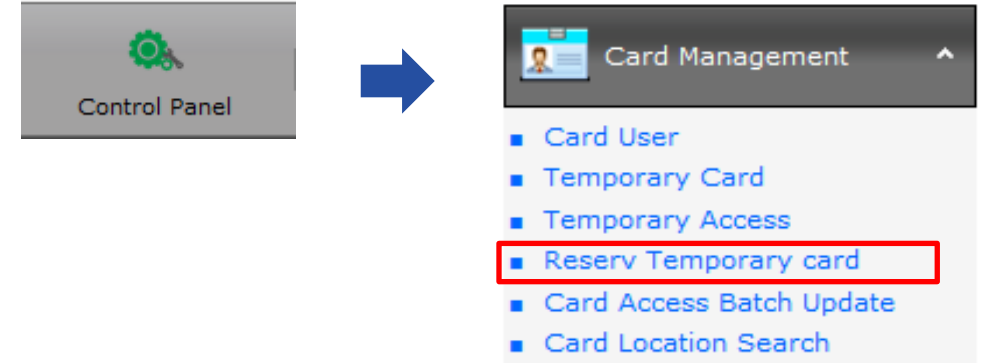

2. The reservation of temporary cards makes the operator can not use this card for other purposes (eg. Visitor, employee, etc.)

| Reserv Card Detail |           | × |
|--------------------|-----------|---|
|                    |           |   |
| Card No: 000000000 |           |   |
|                    |           |   |
|                    | Ok Cancel |   |
|                    |           |   |
|                    |           |   |

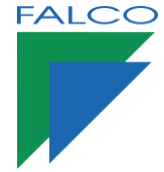

## **Temporary Card**

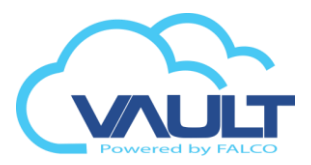

1. Go to Control Panel > Card Management > Temporary Card

| Control Papel |   | Card Management ^                            |  |
|---------------|---|----------------------------------------------|--|
| Control Panel | , | Card User                                    |  |
|               |   | <ul> <li>Temporary Card</li> </ul>           |  |
|               |   | <ul> <li>Temporary Access</li> </ul>         |  |
|               |   | <ul> <li>Reserv Temporary card</li> </ul>    |  |
|               |   | <ul> <li>Card Access Batch Update</li> </ul> |  |
|               |   | <ul> <li>Card Location Search</li> </ul>     |  |

2. Choose cards Temporary Card

| Card Detail       |          |          |               |                   |                    |         |   |
|-------------------|----------|----------|---------------|-------------------|--------------------|---------|---|
| Site Code:        | OFFA     |          |               | -                 |                    |         | _ |
| Existing Card No: | 00000391 | 58       |               |                   | 😤 Sear             | ch Card |   |
| Staff Name :      | SELVI    |          |               |                   |                    |         |   |
| NRIC:             | 79120208 | 5254     |               | User I            | Informati          | on      |   |
| Department:       | TECH     |          |               |                   |                    |         |   |
| Temporary Car     |          |          |               |                   |                    |         |   |
| Evein/ Date       | 12       | (10/2014 | 14            |                   |                    |         |   |
| Expiry Date:      | 15/      | 10/2014  |               |                   |                    |         |   |
| Remark:           |          |          |               |                   |                    |         | ^ |
|                   |          |          |               |                   |                    |         |   |
|                   |          |          |               |                   |                    |         | ~ |
|                   |          |          |               |                   |                    |         |   |
|                   |          |          | The<br>for th | date to<br>le Tem | be expir<br>p card | ed      |   |

3. Return button to return card to the employee

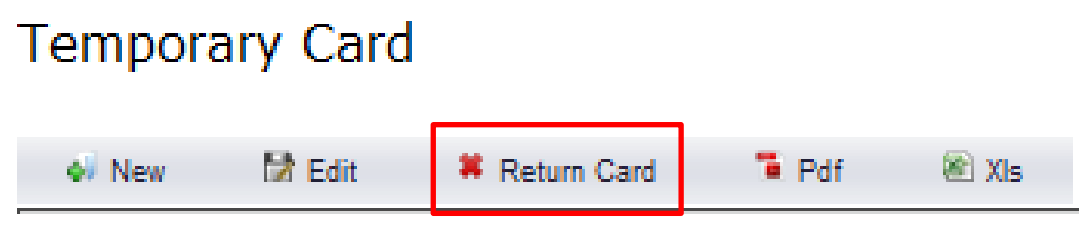

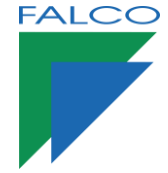

## Temporary Access Level

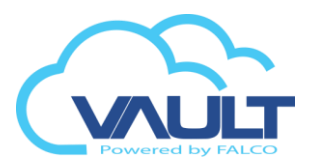

1. Go to Control Panel > Card Management > Temporary Access

| Control Panel                          | Card Mana<br>Card User<br>Temporary Car<br>Reserv Tempor | gement <b>^</b><br>d<br>ess<br>ary card |
|----------------------------------------|----------------------------------------------------------|-----------------------------------------|
|                                        | <ul> <li>Card Access Ba</li> </ul>                       | tch Update                              |
|                                        | <ul> <li>Card Location S</li> </ul>                      | earch                                   |
| 2. Temporary Details                   |                                                          |                                         |
| Site Code: OFFA                        | ~                                                        |                                         |
| Existing Card No: 0000039158           | 🚱 Search Card                                            |                                         |
| Staff Name : SELVI                     |                                                          |                                         |
| NRIC: 791202085254<br>Department: TECH | User Information                                         |                                         |
| - Duration Time                        |                                                          |                                         |
| Date From: 13-10-2014                  | ▼ Time: 12 ▼ 00 ▼ AM ▼                                   |                                         |
| Date To: 23-10-2014                    | ▼ Time: 11 ▼ 59 ▼ AM ▼                                   |                                         |
| Remark: VACATION                       | *                                                        | Temporary Access     Period             |
|                                        |                                                          |                                         |
| Door Access Lift Access                |                                                          |                                         |
| # Controller                           | Description                                              | Site Code Time Zone                     |
| 189                                    |                                                          | OFFA 00 🔽                               |
| ALARM CONTROLLER                       | TEST ALARM & I/O                                         | OFFA 00 T                               |
|                                        |                                                          |                                         |
|                                        |                                                          | Temporary Permission                    |
| 3. Return Button to return ca          | ard to the employee                                      |                                         |
| Temporary C                            | ard                                                      |                                         |
| 📣 New 🔀 Ed                             | dit 🗱 Return Card                                        | Te Pdf 📧 Xis                            |

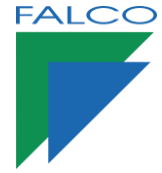

## **Download Utility**

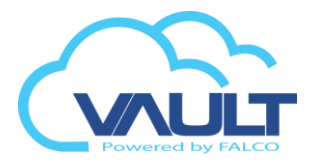

1. Go to Control Panel > Tool & Settings > Download Utility

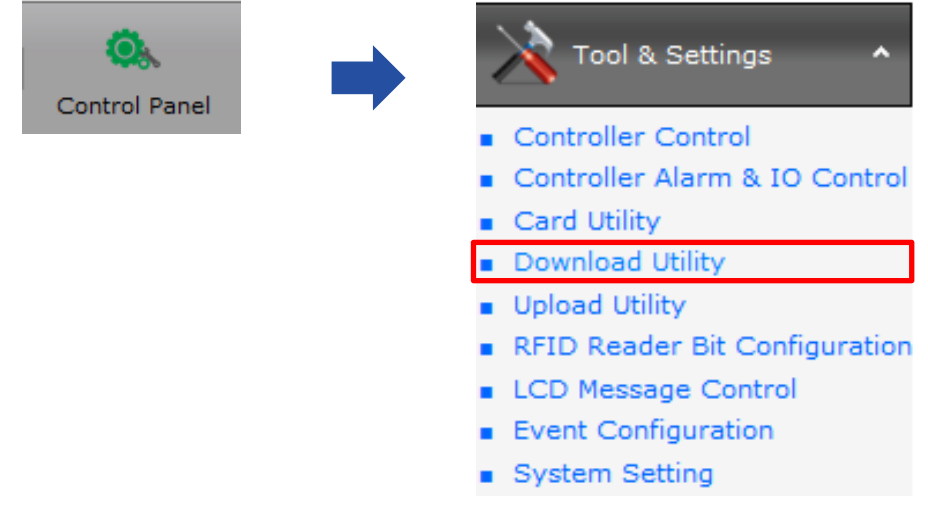

2. Command use to send data from database to the controller

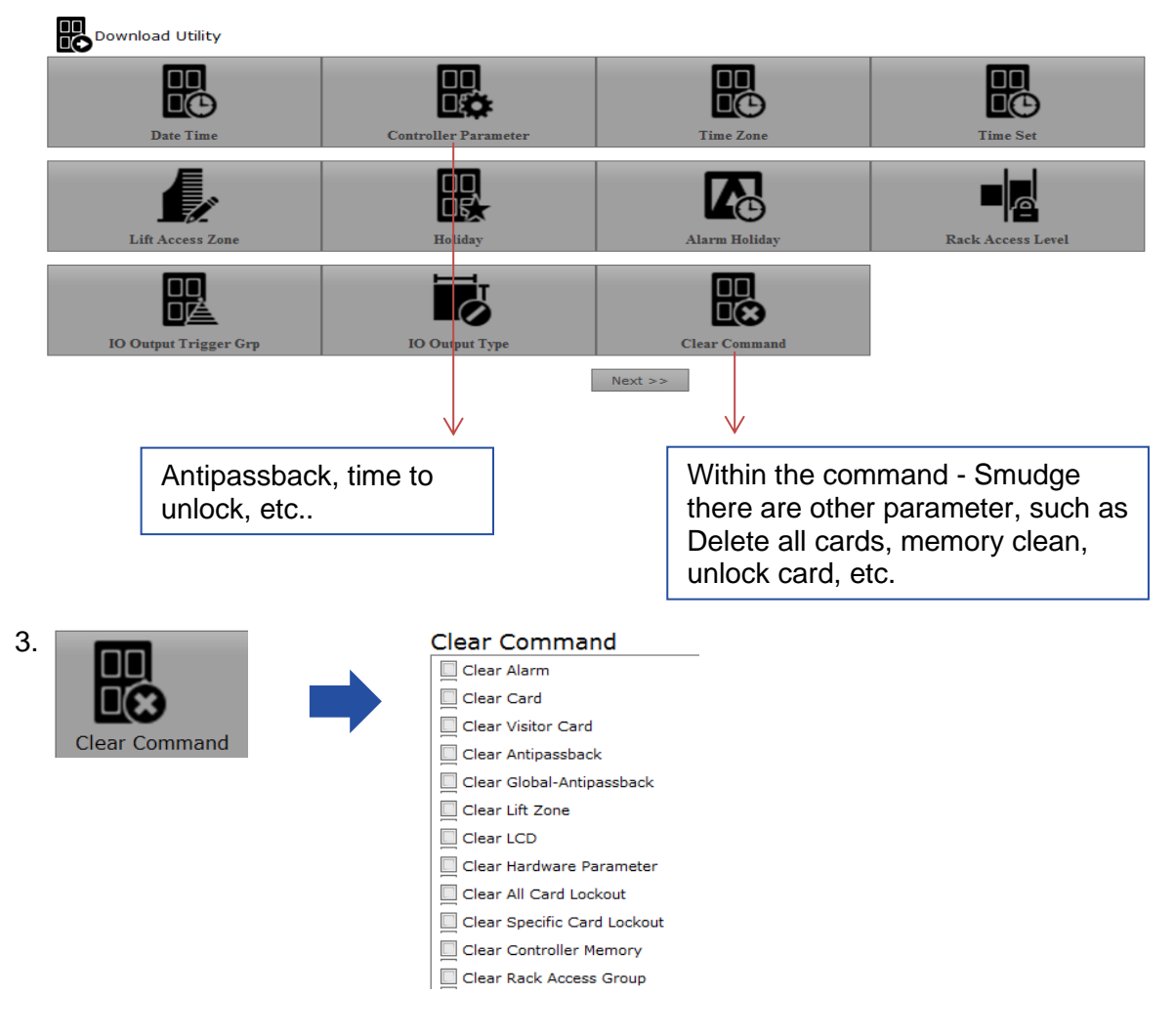

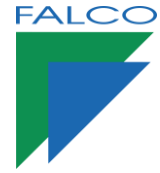

## **Upload Utility**

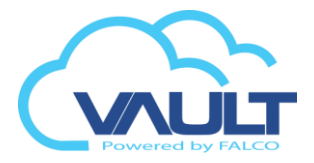

1. Go to Control Panel > Tool & Settings > Upload Utility

| Control Panel  | Tool & Settings                                       |
|----------------|-------------------------------------------------------|
| control r anci | Controller Control                                    |
|                | <ul> <li>Controller Alarm &amp; IO Control</li> </ul> |
|                | <ul> <li>Card Utility</li> </ul>                      |
|                | <ul> <li>Download Utility</li> </ul>                  |
|                | <ul> <li>Upload Utility</li> </ul>                    |
|                | <ul> <li>RFID Reader Bit Configuration</li> </ul>     |
|                | <ul> <li>LCD Message Control</li> </ul>               |
|                | <ul> <li>Event Configuration</li> </ul>               |
|                | <ul> <li>System Setting</li> </ul>                    |

2. Command used to check the data recorded in the controller.

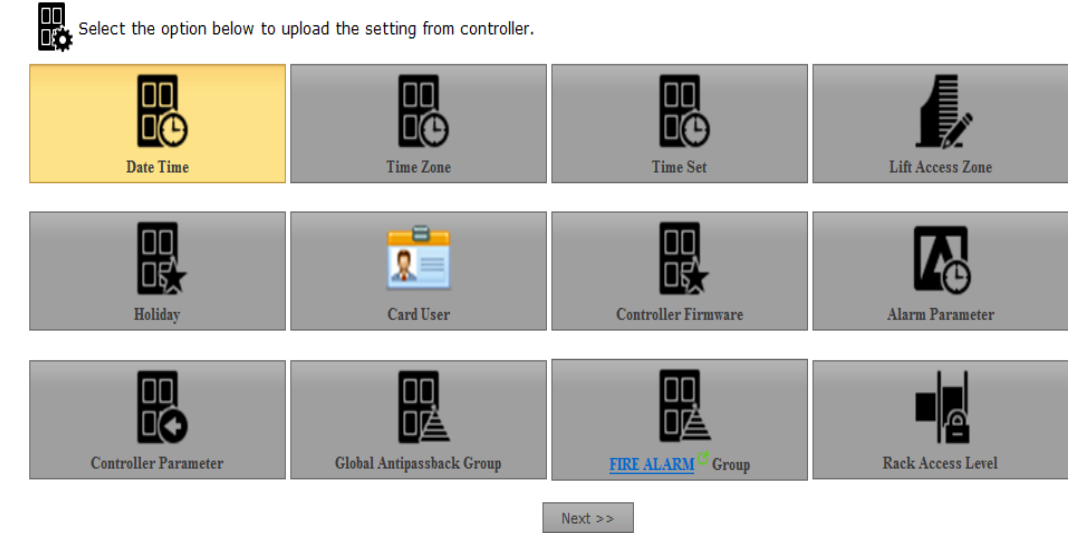

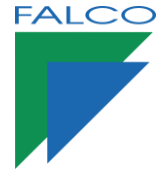

## **Door Controls**

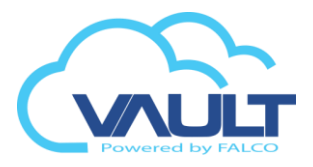

1. Go to Door Control

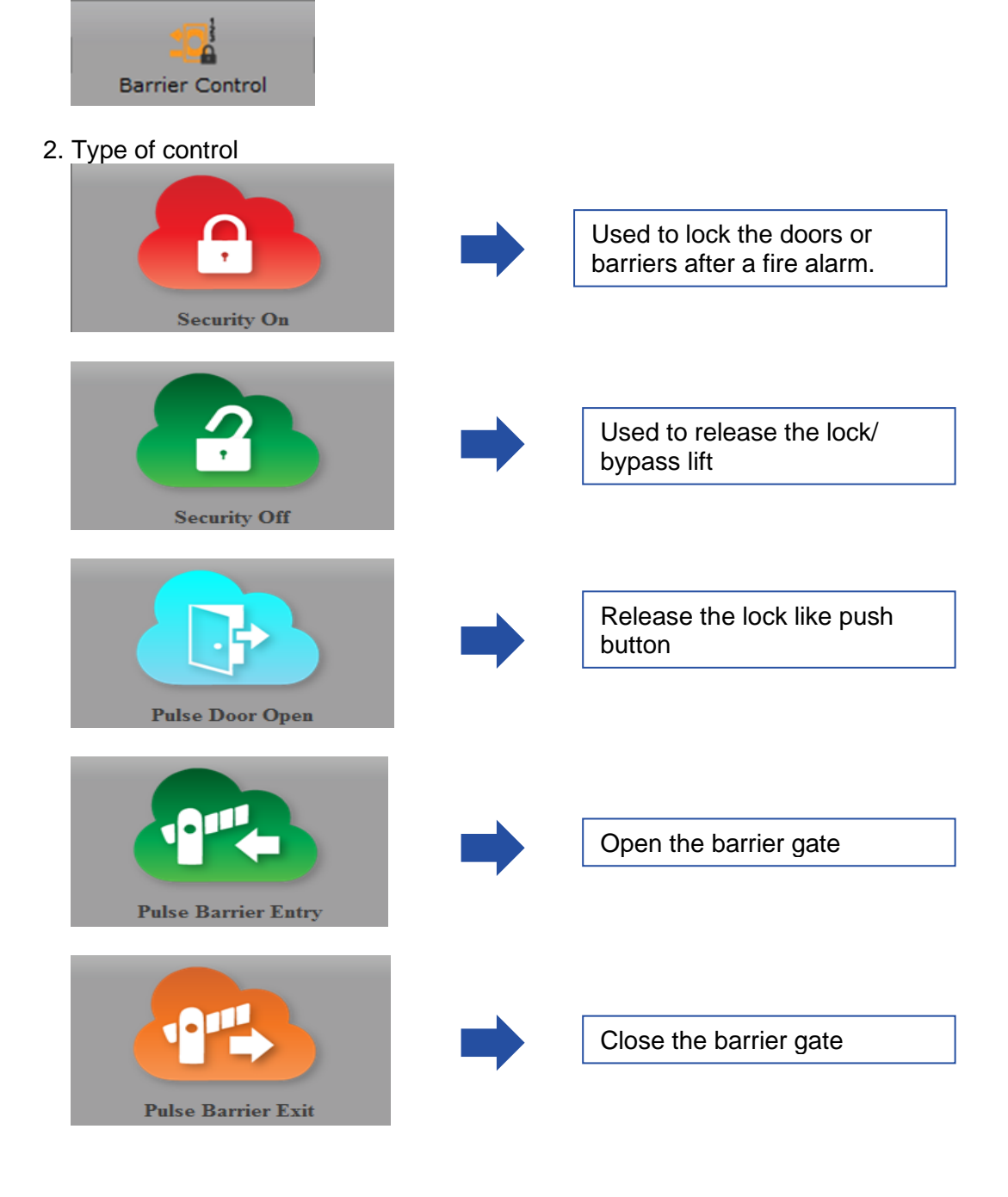

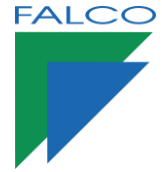

## **Floor Plan**

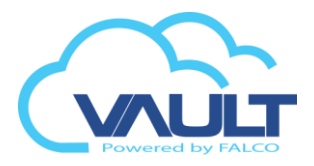

1. Go to Control Panel > Site Management > Floor Plan

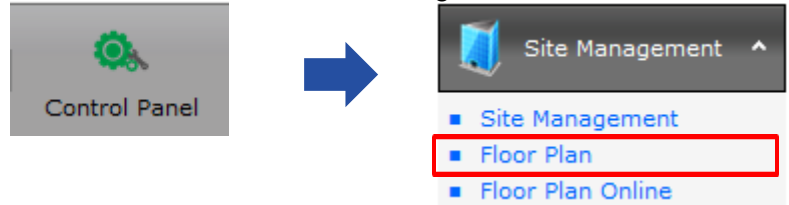

2. Browse and select Image

| Upload Image                                                                 | ×      |
|------------------------------------------------------------------------------|--------|
| Blank                                                                        |        |
| Select Click here to browse files<br>Image:                                  | Browse |
| Allowed image types: jpeg, gif<br>Maximum file size: 4Mb (Max : 600 x 1000 p | ixels) |
| Ok Cancel                                                                    |        |

- \*\* Important: You must give full permission (read, modify, delete, write) in the VAULT Enterprise folder so that the user can add a floor plan\*\*
- 3. Click Save and Edit

Floor Plan

| Detail                   |                                   |
|--------------------------|-----------------------------------|
| 142 Main Street          |                                   |
|                          | 🛞 Upload                          |
| Floor Plan Name:* OFFICE |                                   |
| Description: OFFICE      |                                   |
| Site Control:* OFFA      | v.                                |
|                          |                                   |
|                          | 🔚 Save 🗧 Save & Edit Now 🔗 Cancel |

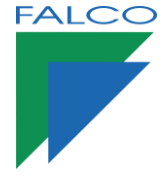

## Floor Plan - Online

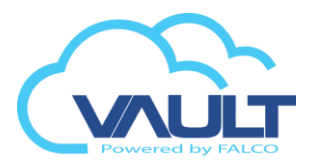

- Click add and the controller will appear.
   Put the controller/ camera where it places in real plan
- 3. After finish designing click save.

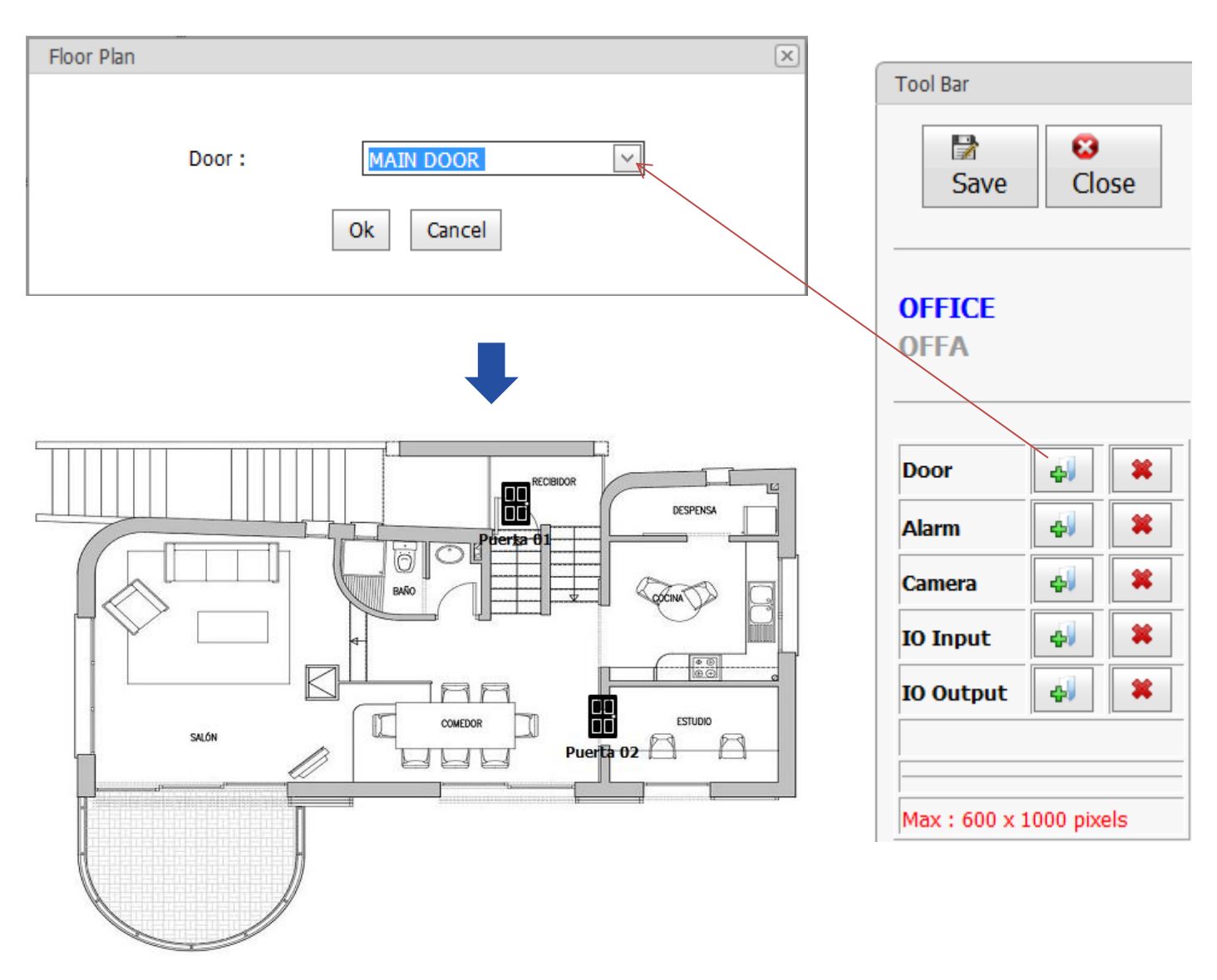

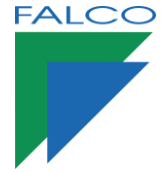

## Floor Plan - Online

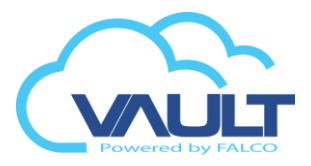

1. Go to Floor Plan > Click start for monitoring

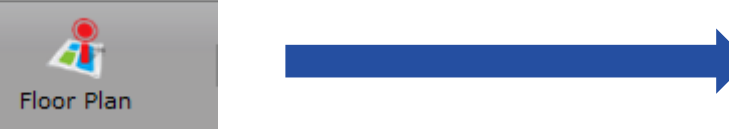

2. Acknowledge Alarm from floor plan

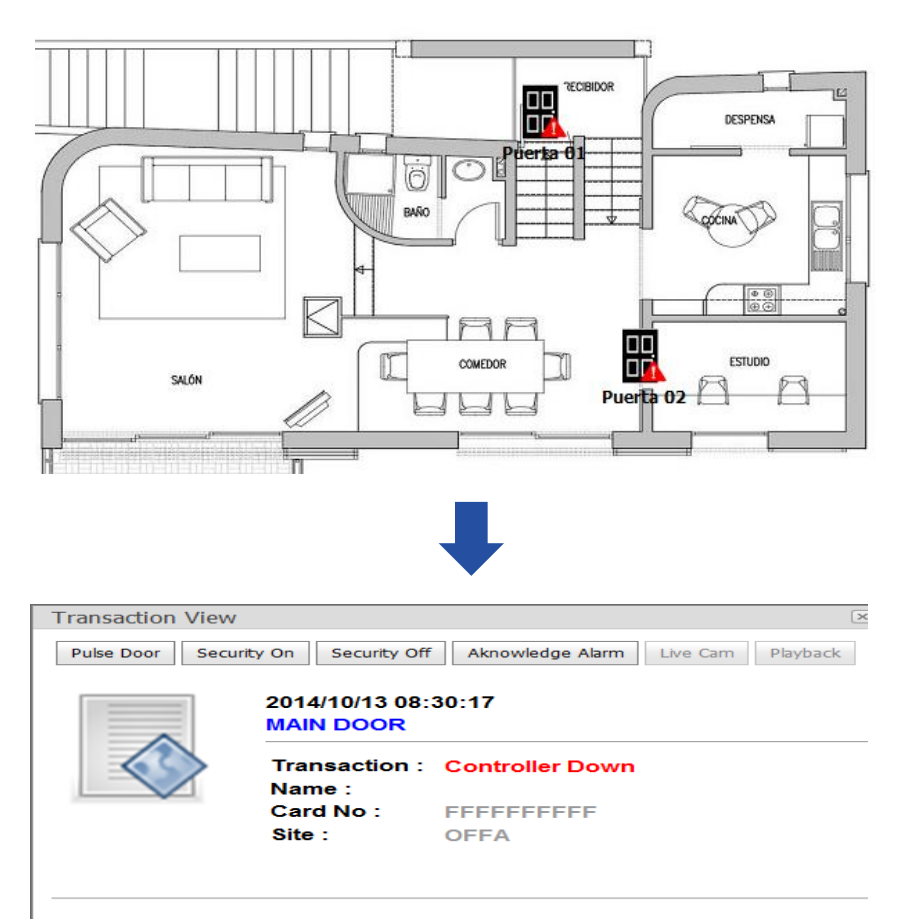

Close

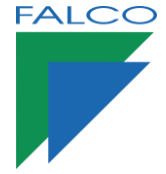

## **Monitor Online**

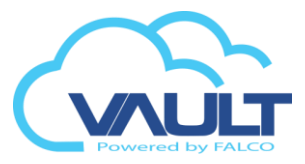

1. Go to Live Transaction > Filter > tick Popup and Apply

| Live Transaction | Alarm List 🛛 🤇 | Live Transaction Filter   |             |
|------------------|----------------|---------------------------|-------------|
| Filter 🖲         |                | Time Refresh:             | 1 Seconds   |
| # Date & Time    |                | Site Code:<br>Controller: | OFFA V      |
|                  |                | Show Alarm Only:          |             |
|                  |                | Popup:                    | V           |
|                  |                | Sound:                    |             |
|                  |                |                           | Apply Close |

2. The popup will appear for acknowledgement

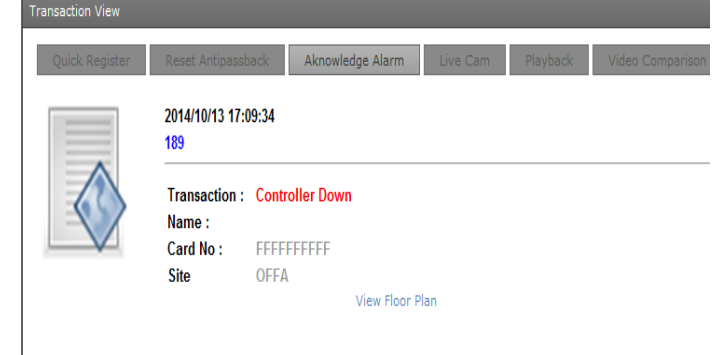

3. Alarm List for Alarm transaction only

| _ | Live                    | Transaction                                      | Alarm List                  | Card User Mo                                       | onitoring | Controller Status        | L         |           |                 |                 |                 |
|---|-------------------------|--------------------------------------------------|-----------------------------|----------------------------------------------------|-----------|--------------------------|-----------|-----------|-----------------|-----------------|-----------------|
|   | Filter 🖲 Start 🕨 Stop 🔳 |                                                  | p 🔳 🛛 Ackn                  | Acknowledge All Alarm Event 🔝 Alarm Manual Entry 🔝 |           |                          |           |           |                 |                 |                 |
|   |                         | Date & Time                                      | Date & Time Site Controller |                                                    |           |                          | Card No   | Name      | Facility Code   | Transaction     |                 |
|   | ф.                      | 2014/10/13 17:19:55 OFFA EMERGENCY DOOR CONTROLL |                             |                                                    | LER       | FFFFFFFFF                |           |           | Controller Down |                 |                 |
|   | ф                       | 2014/10/13 17:19:52 OFFA                         |                             | OFFA                                               | 189       |                          | FFFFFFFFF |           |                 | Controller Down |                 |
|   | φ                       | 2014/10/13                                       | 17:14:46                    | OFFA                                               | EMERGE    | MERGENCY DOOR CONTROLLER |           | FFFFFFFFF |                 |                 | Controller Down |

### 4. Card User Monitoring

| Live Transaction | Alarm List Card U                 | Jser Monitoring Controller Status |            |                     |  |  |  |
|------------------|-----------------------------------|-----------------------------------|------------|---------------------|--|--|--|
| Filter 🖲 Start   | Filter 🕘 Start 🕨 Stop 🔳 Refresh 😂 |                                   |            |                     |  |  |  |
|                  | Location                          | BARRIER CONTROLLER                | Date Time  | 2014/10/07 15:48:35 |  |  |  |
|                  | Valid Entry A                     | access                            |            |                     |  |  |  |
| - AN             | Name                              | SELVI                             | Department | тесн                |  |  |  |
|                  | Card No                           | 0000039158                        | Position   | Normal Staff        |  |  |  |
|                  | Staff No                          | 001                               | Company    | KLA TECH            |  |  |  |
|                  | Location                          | BARRIER CONTROLLER                | Date Time  | 2014/10/07 15:48:33 |  |  |  |
|                  | Valid Exit Access                 |                                   |            |                     |  |  |  |
|                  | Name                              | SELVI                             | Department | тесн                |  |  |  |
|                  | Card No                           | 0000039158                        | Position   | Normal Staff        |  |  |  |
|                  | Staff No                          | 001                               | Company    | KLA TECH            |  |  |  |

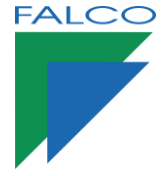

## **Monitor Online**

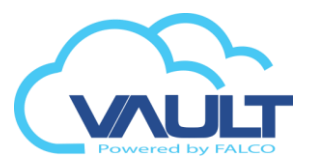

# 5. Controller Status shows whether the controller is online or offline Live Transaction Alarm List Card Monitoring Controller Status

| 5 | ite: OFFA 🔻          | Controller: | *             |               | Refresh   |
|---|----------------------|-------------|---------------|---------------|-----------|
| # | Controller           | Site        | IP Address    | Controller ID | Status    |
| ۵ | 189                  | OFFA        | 192.168.0.189 | 0             | Offline · |
| ۵ | ALARM CONTROLLER     | OFFA        | 192.168.0.51  | 0             | Online -  |
| ۵ | BACK DOOR CONTROLLER | OFFA        | 192.168.0.44  | 1             | Online -  |

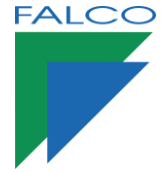

## **Event Configuration**

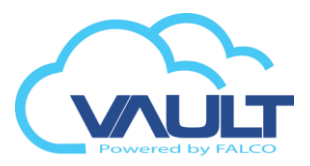

1. Go to Control Panel > Tool & Settings > Event Configuration

| Control Papel |   | Tool & Settings ^                                     |
|---------------|---|-------------------------------------------------------|
|               | • | Controller Control                                    |
|               |   | <ul> <li>Controller Alarm &amp; IO Control</li> </ul> |
|               | 1 | <ul> <li>Card Utility</li> </ul>                      |
|               |   | <ul> <li>Download Utility</li> </ul>                  |
|               |   | <ul> <li>Upload Utility</li> </ul>                    |
|               |   | RFID Reader Bit Configuration                         |
|               |   | <ul> <li>LCD Message Control</li> </ul>               |
|               |   | <ul> <li>Event Configuration</li> </ul>               |
|               |   | <ul> <li>System Setting</li> </ul>                    |

2. To facilitate monitoring, we can set so that when an alarm occurs, a pop-up is displayed on the screen along the local sound. Besides the possibility to send an email and SMS to preconfigured people.

Settings

| * Event setting and notifica | ition.      |        |       |     |
|------------------------------|-------------|--------|-------|-----|
| Event 🕈                      | Event Color | Pop-up | Email | SMS |
| Acknowledge alarm            | #FF0000 ~   |        |       |     |
| Alarm Activated              | #FF0000 -   | V      |       |     |
| Alarm Disable                | #000000 -   |        |       |     |
| Alarm Enable                 | #000000 -   |        |       |     |
| Alarm Normal                 | #000000 -   |        |       |     |
| ALARM TYPE OUTPUT OFF        | #000000 -   |        |       |     |
| ALARM TYPE OUTPUT ON         | #000000 -   |        |       |     |
| Alarm Zone Activated         | #FF0000 -   | V      |       |     |
| Alarm Zone Deactivated       | #00FF00 -   |        |       |     |
| AntiPassback Entry           | #FF0000 🔻   | V      |       |     |

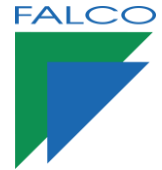

## System Setting

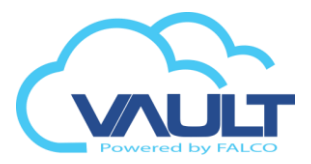

1. Go to Control Panel > Tool & Settings > System Settings

| Control Panel |   | Tool & Settings ^                                 |
|---------------|---|---------------------------------------------------|
|               | , | Controller Control                                |
|               |   | Controller Alarm & IO Control                     |
|               |   | <ul> <li>Card Utility</li> </ul>                  |
|               |   | <ul> <li>Download Utility</li> </ul>              |
|               |   | <ul> <li>Upload Utility</li> </ul>                |
|               |   | <ul> <li>RFID Reader Bit Configuration</li> </ul> |
|               |   | <ul> <li>LCD Message Control</li> </ul>           |
|               |   | <ul> <li>Event Configuration</li> </ul>           |
|               |   | <ul> <li>System Setting</li> </ul>                |

2. General Setting > Each site can have up to 8 facility code.

General Setting Email Notification Card User Custom Field

| _      |                       |                  |                        |      |
|--------|-----------------------|------------------|------------------------|------|
| [      | Facility Code         |                  |                        |      |
|        | Enable Facility Code: |                  |                        |      |
|        | Facility Code 1:      | 0000             | Facility<br>Code<br>5: | 0000 |
|        | Facility Code 2:      | 0000             | Facility<br>Code<br>5: | 0000 |
|        | Facility Code 3:      | 0000             | Facility<br>Code<br>7: | 0000 |
|        | Facility Code 4:      | 0000 C           | Facility<br>Code<br>8: | 0000 |
| ן<br>ן | - CCTV & Video Integ  | ration Mode      |                        |      |
|        | Video Server Type:    | 1UUO *           |                        |      |
| [      | Biometric Device      |                  |                        |      |
|        | Biometric Model: ZK   | v                |                        |      |
| 1      | - User Login          |                  |                        |      |
|        | Number of day to cha  | nge password: 30 |                        |      |
|        | Number of time to ret | ry login : S     |                        |      |

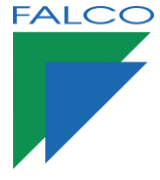

## System Setting

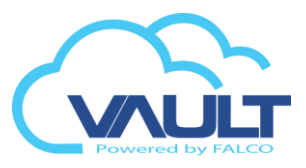

3. Email Notification > Setup Email Notification System Preference and Configuration

| General Setting                                                       | Email Notification                         | Card User Custom Field      |               |              |
|-----------------------------------------------------------------------|--------------------------------------------|-----------------------------|---------------|--------------|
| SMTP Mail Ser                                                         | ver                                        |                             |               |              |
| SMTP Server:                                                          | mail.ckssst                                | p.cor                       |               |              |
| Outgoing Port:                                                        | 587                                        |                             |               |              |
| Authentication F                                                      | Required: 🔽                                |                             | Required SSL: | $\checkmark$ |
| Username:                                                             | test@cksss                                 | b.com                       | Password:     | ••••         |
| Email Account<br>Send email<br>Email 1: johnn<br>Email 2:<br>Email 3: | to below receipient(s)<br>g@falco-ecom.com | ) when alarm event detected |               |              |

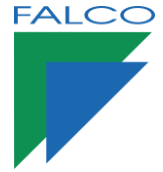

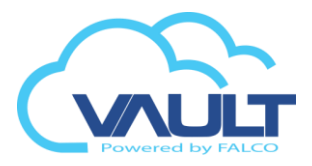

1. Go to Report

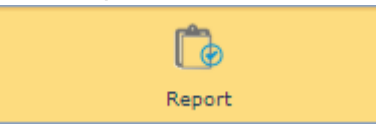

2. Multi choice of reports

| Time Zone Report<br>Audit Trail Report<br>Access Category<br>Manual Entry Report<br>Transaction History |
|----------------------------------------------------------------------------------------------------|
| Audit Trail Report<br>Access Category<br>Manual Entry Report<br>Transaction History                     |
| Access Category<br>Manual Entry Report<br>Transaction History                                           |
| Manual Entry Report<br>Transaction History                                                              |
| Transaction History                                                                                     |
|                                                                                                    |
| Time Attendance                                                                                         |
| Пте 2016 керот. Пте эескерот                                                                            |

3. To view the attendance report , go to Report > Time Attendance Report

| Reports    |                 |     |
|------------|-----------------|-----|
| Category : | Time Attendance | × • |
| Time Atten | dance Report    |     |

4. Select the report you want to view and input the criteria for report you want to filter. See screen capture below for the report type available.

| Report Type:    | Daily Report         | *      |             |
|-----------------|----------------------|--------|-------------|
| Desert News     |                      |        | _           |
| Report Name:    | Daily Complete       |        |             |
| Report By:      | Daily Complete       |        |             |
|                 | Daily Incomplete     |        |             |
| Filter          | Daily Lateness       |        |             |
| ritter          | Daily Early Out      |        |             |
| Date From:      | Daily Absentee       |        | 7-03-2015 < |
| Site Coder      | Daily Overtime       |        |             |
| Site Code.      | Daily In Out Summary |        |             |
| Card No :       | All Card             | Select | 🔀 Reset     |
| Door Controller | All Door             | Select | 🞇 Reset     |
| Company Nam     | e: All               |        | <b>*</b>    |
| Department:     | All                  |        | <b>~</b>    |

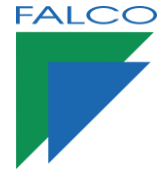

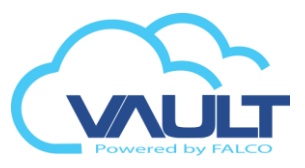

### 5. Report Window Tool Bar

| _ | a                    | b                | с                                 |                  |                  | d               |                     |                   |                      | е       |            |          |
|---|----------------------|------------------|-----------------------------------|------------------|------------------|-----------------|---------------------|-------------------|----------------------|---------|------------|----------|
|   | 1                    | 4                | 99   🛛                            |                  | Page             | 1               | ▼ of                | 1                 |                      |         | Pdf        | •        |
|   |                      |                  |                                   |                  | Da               | aily            | Complete            | Report            | <u>t</u>             | Tues    | day, March | 17, 2015 |
|   | Site<br>Date<br>Card | Code :<br>:<br>: | MORUMBI<br>17/03/2015<br>All Card | То               | 17/03/20         | 15              |                     | Compan<br>Departn | iy: All<br>nent: All |         |            |          |
|   | Date                 |                  | Department                        |                  | Card No          | r               | Name                |                   | Staff No             | Time I  | n Tii      | me Out   |
| S | ecti                 | ion              | Descripti                         | ion              |                  |                 |                     |                   |                      |         |            |          |
| а |                      |                  | Search the content in the report  |                  |                  |                 |                     |                   |                      |         |            |          |
| b |                      |                  | Print the report.                 |                  |                  |                 |                     |                   |                      |         |            |          |
| С |                      |                  | Print the current page            |                  |                  |                 |                     |                   |                      |         |            |          |
| d |                      |                  | Page Nav                          | /igatio          | n. Nav           | /igat           | e and select        | the page          | ge you want          | to viev | Ν.         |          |
| e |                      |                  | Export the (PDF,Exc               | e curre<br>el,CS | ent rep<br>V,HTM | oort t<br>/IL,R | to the docum<br>TF) | ient typ          | e you want.          |         |            |          |

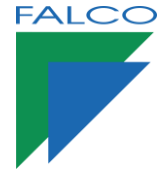

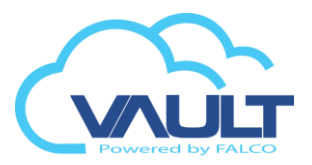

### 6. Daily Report – Report type

| Report Name             | Description                                                                                               |
|-------------------------|----------------------------------------------------------------------------------------------------|
| Daily Complete          | Daily staff attendance with In and Out record. Transaction for both valid entry and valid exit.           |
| Daily Incomplete        | Daily staff attendance incomplete with In or Out record. Eg : Entry record found but without Exit record. |
| Daily Lateness          | Daily staff attendance with lateness                                                                      |
| Daily Early Out         | Daily staff attendance where the staff left early or back before the end work time.                       |
| Daily Absentee          | Daily staff report for those who are absent                                                               |
| Daily Overtime          | Daily staff Over time report.                                                                             |
| Daily In Out<br>Summary | Daily staff In & Out records summary report.                                                              |

### 7. Monthly Report – Report type

| Report Name          | Description |
|----------------------|-------------|
| Attendance Checklist |             |
| Attendance Summary   |             |
| Staff In Out Report  |             |

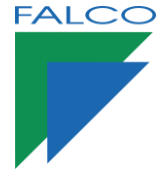

## **Additional Module**

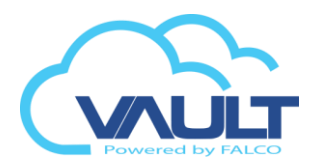

### **Global Antipassback**

1. Go to controller > make sure AntipassBack is in 01

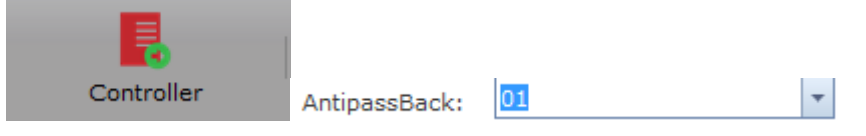

2. Go to Control Panel > Group Management > Group Global-Antipassback

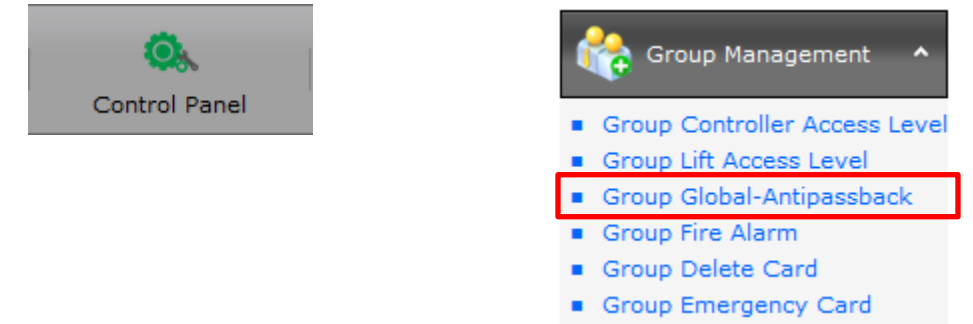

#### 3. Create new Group Access No

| Gro<br>Site | Group Access No:* 01  Site Code: OFFA |       |                         |           |
|-------------|---------------------------------------|-------|-------------------------|-----------|
|             | Controller                            |       | Description             | Site Code |
| <b>V</b>    | ALARM CONTRO                          | )LLER | TEST ALARM & I/O        | OFFA      |
| <b>V</b>    | EMER-2                                |       |                         | OFFA      |
| <b>V</b>    | MAIN DOOR                             |       | TESTING DOOR CONTROLLER | OFFA      |

#### 4. Download to Controller

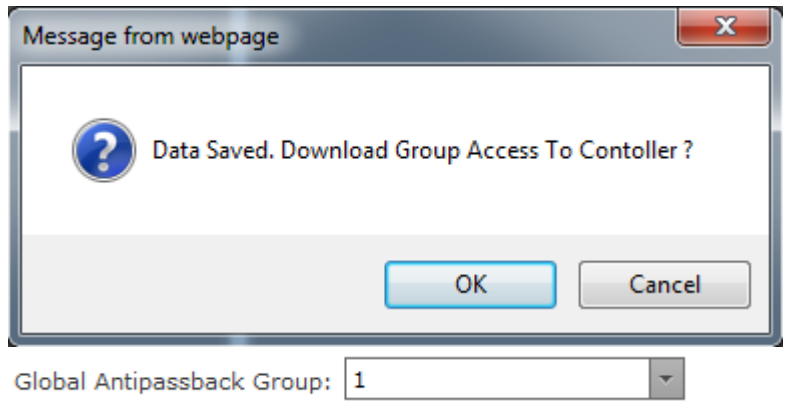

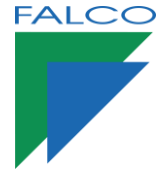

Additional Module

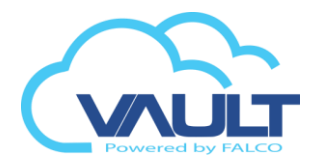

### Fire Alarm

1. Go to controller > make sure Fire Alarm is enable

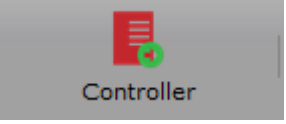

| Fire Alarm: | 🔽 Enable |
|-------------|----------|

Group Emergency Card

2. Go to Control Panel > Group Management > Group Fire Alarm

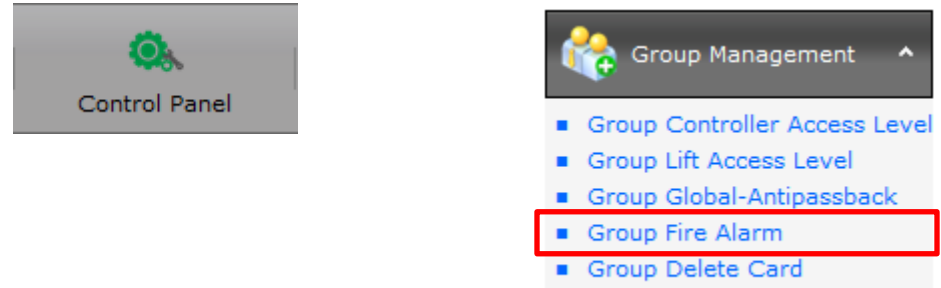

3. Tick controller that in the same group

| Group<br>Access<br>No:*<br>Site<br>Code: | s 01 ·              |                                 |           |
|------------------------------------------|---------------------|---------------------------------|-----------|
|                                          | ontroller           | Description                     | Site Code |
| <b>I</b> 18                              | 39                  |                                 | OFFA      |
|                                          | ARM CONTROLLER      | TEST ALARM & I/O                | OFFA      |
| ВА                                       | ACK DOOR CONTROLLER | BACK DOOR TESTING<br>CONTROLLER | OFFA      |

4. Download to controller

| Message from webpage                             |  |
|--------------------------------------------------|--|
| Data Saved. Download Group Access To Contoller ? |  |
| OK Cancel                                        |  |

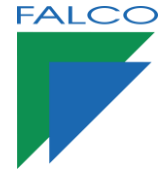

BARRIER CONTROLLER

EMER-2

✓ ✓

## Additional Module

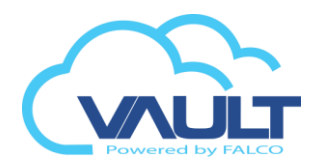

## Group Delete Card

1. Go to Control Panel > Group Management > Group Emergency Card

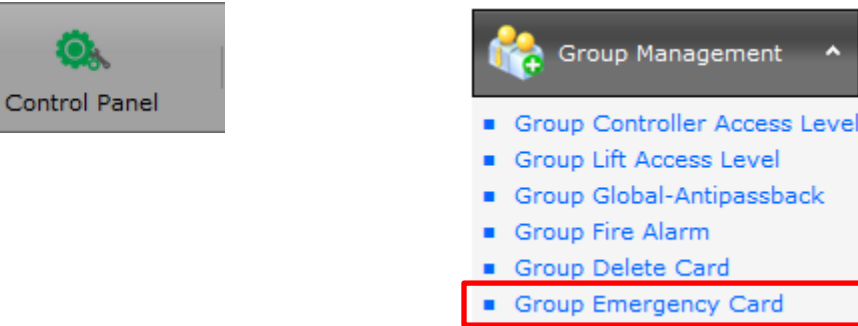

2. Feature only applies to controllers enable at Auto delete group. When the visitor card to deposit in the ballot box, it will be automatically deleted from the system

| Contro   | ller List            |                              |        |
|----------|----------------------|------------------------------|--------|
| Site 0   | Code: OFFA 🗸         |                              |        |
|          | Controller           | Description                  | Site C |
|          |                      |                              |        |
| <b>V</b> | 189                  |                              | OFFA   |
| <b>V</b> | ALARM CONTROLLER     | TEST ALARM & I/O             | OFFA   |
|          | BACK DOOR CONTROLLER | BACK DOOR TESTING CONTROLLER | OFFA   |

BARRIER TESTING CONTROLLER

OFFA

OFFA

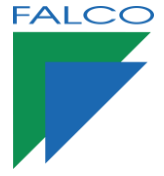

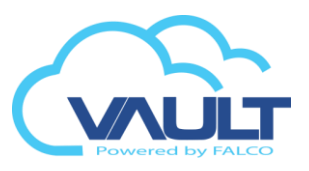

- 1. CCTV integration module is not available in the free versions of Enterprise Vault. For integration, check if your license is already activated and follow these steps:
- 2. Integrating video only works in Internet Explorer, so we must enable all ActiveX, disable popups (pop-up) and include enterprise Vault in the list of trusted sites.
- 3. To set up that way, open the Tools tab of Internet Explorer and click Internet Options.

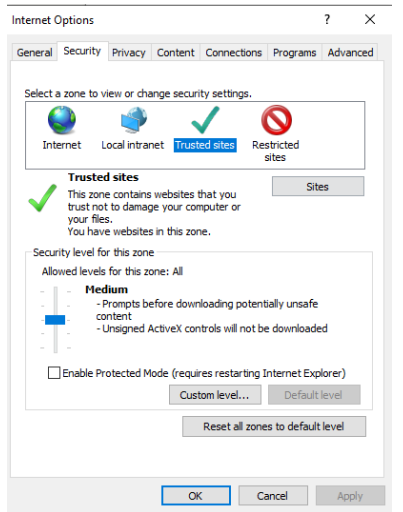

4. In the MAIN CONSOLE software, check if the network services and have begun recording:

| Serviço de Rede - 169    | .254.136.57 / 169.254.18.47 / 192.168.1.135 / 192.168.0.100                               | Serviço de Rede - 169    | .254.136.57 / 169.254.18.47 / 192.168.1.135 / 192.168.0.100                  |
|--------------------------|-------------------------------------------------------------------------------------------|--------------------------|------------------------------------------------------------------------------|
| Streaming ao<br>Vivo     | Principal Linsta Branca / Negra Desempenho Contagem de Clientes 0 Derrubar Derrubar Todos | Streaming ao<br>Vivo     | Principal Linsta Branca / Negra Desempenho Derrubar Derrubar Todos           |
| Playback<br>Remoto       | Estado IP Câmera Bits por segun                                                           | Playback<br>Remote       | IP Usuário Bits por segun                                                    |
| Serviço 3GPP             | Serviço<br>Status do Servidor: Executando Iniciar Parar                                   | Serviço 3GPP             | Serviço                                                                      |
| Estação Remot            | Opções         5150         Padrão           Mádrmo de Conexões:         128              | Estação Remot            | Status do Servidor. Executando Iniciar Parar<br>Opções<br>Porta: 5160 Padrão |
| Gerenciamenti<br>Central | V Usar Servidor Web Padrão     Porta:     Solvar Log     LiveServer.log                   | Gerenciamento<br>Central | Máximo de Usuários: 64                                                       |
| ۰ III ۲                  | I⊄ Habilitar Audio                                                                        | <                        | Folia.     Construction       V. Salvar Log     RemotePlaybacklog            |
|                          | OK Cancelar                                                                               |                          | ✓ OK X Cancelar                                                              |
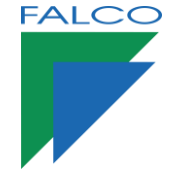

## Integration with Camera

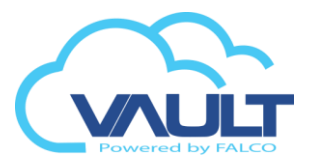

5. Go to Control Panel > Video Camera > Camera Server

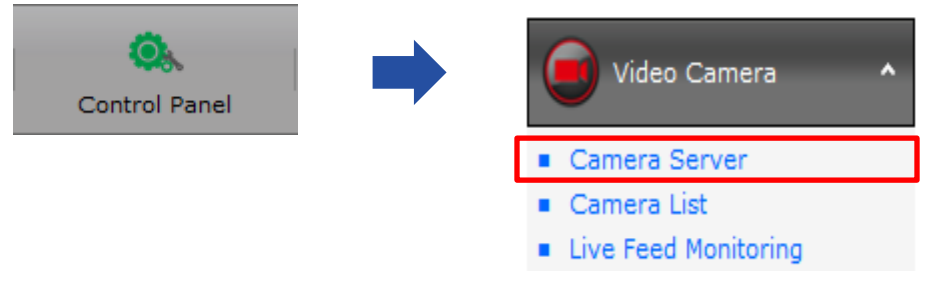

6. Fill in the camera credential and save into database

### Video Server

| Detail           |               |                        |
|------------------|---------------|------------------------|
| Cam Server Name: | NUUO SERVER   |                        |
| IP Address:      | 192.168.0.145 |                        |
| Site Code:       | OFFA 🗸        |                        |
| Live View Port:  | 5150          | Playback 5160<br>Port: |
| Login admin      |               | Password:              |
|                  |               |                        |
|                  |               | Save 🔀 Cancel          |

7. Go to Control Panel > Video Camera > Camera List

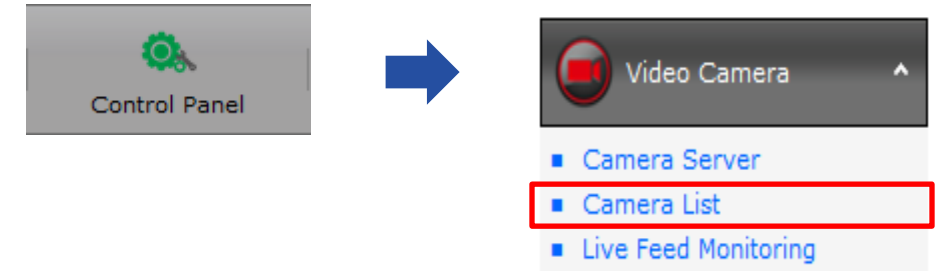

8. Important: Camera names cannot be changed!

| Camera                              | ×                    |
|-------------------------------------|----------------------|
| Camera<br>Detail                    |                      |
| Cam Server: NUUO OFFICE - 192.168.1 | 👻 🤮 Get Camera List  |
| Camera Name: Hotel 1                |                      |
| <b>F</b> Save                       | Sancel               |
|                                     | Cameras video server |

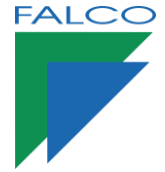

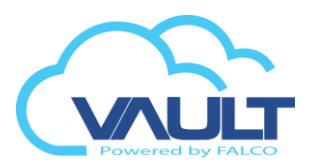

9. Go to Controller > Camera setting

| Card User             |                 |           |      |   |
|-----------------------|-----------------|-----------|------|---|
| Caro User             |                 |           |      |   |
|                       |                 |           |      |   |
| 192.168.0.51 :        | Camera Setting  | IO Confin |      |   |
|                       | Canners Secting |           |      |   |
| Entry Camera: Hotel_1 | Null            | -         | Null | - |
| Exit Camera: Hotel_1  | Null            | •         | Null | - |
|                       |                 |           |      |   |
|                       |                 |           |      |   |
|                       |                 |           |      |   |

- 10. Important: We can have up to 3 cameras Associated input and for output.
- 11. To check the operation, click on the online transaction access in / out of the door and set the Video option select Live or Playback.

| Transaction View |                                            |                                      |                                             |          |          | ×                |
|------------------|--------------------------------------------|--------------------------------------|---------------------------------------------|----------|----------|------------------|
| Quick Register   | Reset Antipas                              | sback                                | Acknowledge Alarm                           | Live Cam | Playback | Video Comparison |
|                  | 2020/07/17 12<br>192.168.0.18              | 2:55:11<br>5                         |                                             |          |          |                  |
|                  | Transaction<br>Name :<br>Card No :<br>Site | i Valid En<br>joe<br>0000032<br>OFFA | n <b>try Access</b><br>2350<br>View Floor P | lan      |          |                  |
|                  | Staff No :<br>Department :<br>Joining Date | NRIC :<br>: Mobile<br>: Age :        | No :                                        |          |          |                  |

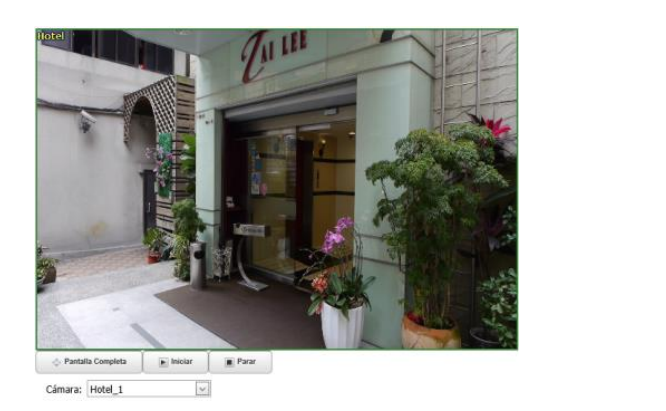

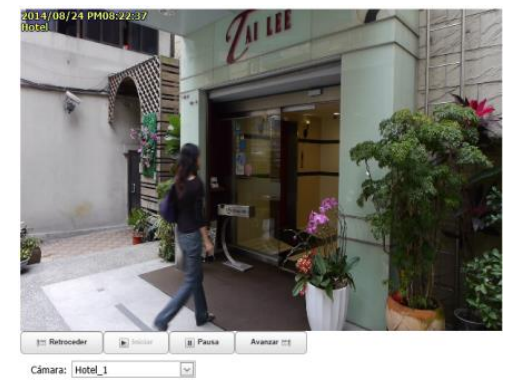

ONLINE

PLAYBACK

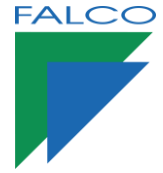

## Setting Work Time For Attendance

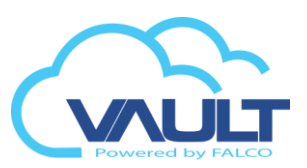

### 1. Working Time Configuration

Every card user are linked to the specific work time mode like below, for the calculation of attendance report purpose.

| - Attendance Control |        |   |  |
|----------------------|--------|---|--|
| System               | Normal | • |  |

a. To start using attendance control , you need to configure the Working Time . Under the Control Panel > Time Attendance > Work Time

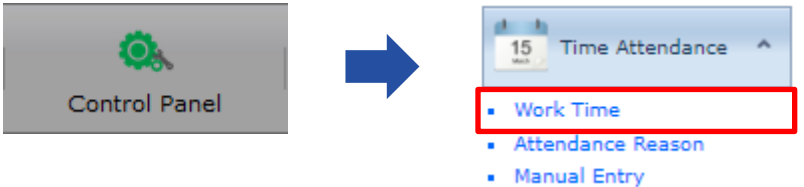

b. By default system come with a default setting (Normal Work Time) which preset the system with standard working time.

Eg :Office Hours , Monday to Friday , 08:30am – 17:30pm Work Time

| General  | Working Hour | Lunch & Breakt | ime         |          |        |          |        |
|----------|--------------|----------------|-------------|----------|--------|----------|--------|
|          | Monday       | Tuesday        | v Wednesday | Thursday | Friday | Saturday | Sunday |
| Time In  | 08:30        | 08:30          | 08:30       | 08:30    | 08:30  | 00:00    | 00:00  |
| Time Out | 17:30        | 17:30          | 17:30       | 17:30    | 17:30  | 00:00    | 00:00  |
| Work Day |              |                |             |          |        |          |        |
| Next Day |              |                |             |          |        |          |        |
|          |              |                |             |          |        |          |        |
| Time Out | 01 🗸         | 01 🗸           | 01 🗸        | 01 🗸     | 01 🗸   | 01 🗸     | 01 🗸   |

c. At General tab, you can find the normal setting like Work Time Name and Description.

| General                  | Working H                         | lour        | Lunch & Breaktime |        |             |        |  |
|--------------------------|-----------------------------------|-------------|-------------------|--------|-------------|--------|--|
| Work Tin                 | ne Name:*                         | Norm        | al                |        |             |        |  |
| Descripti                | on:                               | Norm        | al                |        |             |        |  |
| Site Cod                 | e:                                | MORU        | MBI               |        |             |        |  |
| Grace<br>Time I<br>Minim | Period ——<br>in:<br>um Lapse Ho   | 1<br>our: C | 5                 | *<br>* | Time Out: 1 | 5      |  |
| Over<br>Over<br>Minim    | Time Settin<br>uto<br>um Overtime | ng          |                   | *      |             | O None |  |

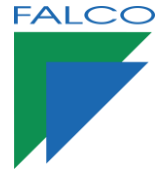

Work Time

Setting Work Time For Attendance

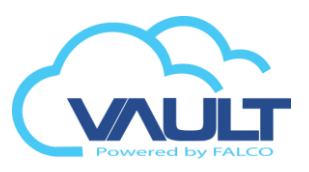

d. Grace Period ,here is the option where you could allow discretion period in late-IN or early-OUT.

When an employee who supposed to check in at 8:30am checks in at 8:45am, or checks out at 5:15pm when the time of check out is 5:30pm, the short in time is not considered as lateness in the overall report, if you put its Grace period at 15 minutes. If the grace period is 15 minute, the check in time at 8:46am will be considered as 1 minute late. preview in the report.

**Time In** will set the lateness time and **Time Out** will set the early out time. **Minimum Overtime** (in min) will determine when it is consider as overtime limit. \*\* Make sure Server 24/7 turn on for attendance time accuracy

| General  | Working Hour | Lunch & Breaktime |           |          |        |          |        |
|----------|--------------|-------------------|-----------|----------|--------|----------|--------|
|          | Monday       | Tuesday           | Wednesday | Thursday | Friday | Saturday | Sunday |
| Time In  | 08:30        | 08:30             | 08:30     | 08:30    | 08:30  | 00:00    | 00:00  |
| Time Out | 17:30        | 17:30             | 17:30     | 17:30    | 17:30  | 00:00    | 00:00  |
| Work Day |              |                   |           |          |        |          |        |
| Next Day |              |                   |           |          |        |          |        |
|          |              |                   |           |          |        |          |        |
| Time Out | 01 🗸         | 01 🗸              | 01 🗸      | 01 🗸     | 01 🗸   | 01 🗸     | 01 🗸   |

e. Under Working Hour tab, you will see the Time In ,Time Out, Work Day, Next Day, OT Type this is the area where you can configure the working time in the weekly basis.

| Field    | Description                                                                                                    |
|----------|----------------------------------------------------------------------------------------------------|
| Time In  | Time start to work.                                                                                                    |
| Time Out | Time end to work.                                                                                                    |
| Work Day | Check it for working days or uncheck it for non working days.                                                                                                    |
| Next Day | Use this option for those working time start at late / night shift / over night where the attendance the part involve for the second day calculation. Eg : Work from 10:00pm – 06:00am                                                                                                    |
| ОТ Туре  | By default , system predefined with OT Type = 1, OT Type can be category from $1 - 4$ . Company who intend to use or category out the OT type for different user type can make use of this OT Type to differentiate out . It will appear as OT 1, OT 2 ,OT3 or OT4 when using generate the OT report. |

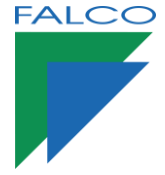

### **Setting Work Time For Attendance**

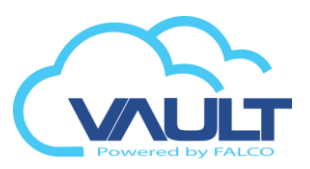

f. The diagram below shows the further details in setting the Grace Period, Working Hour and Minimum Overtime.

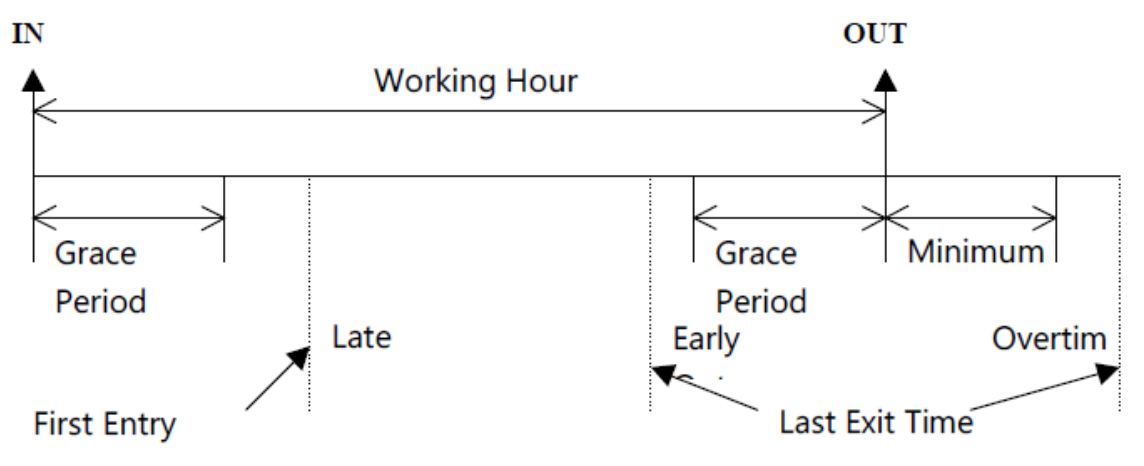

#### 2. Manual Entry

a. Go to Control Panel > Time Attendance > Manual Entry.

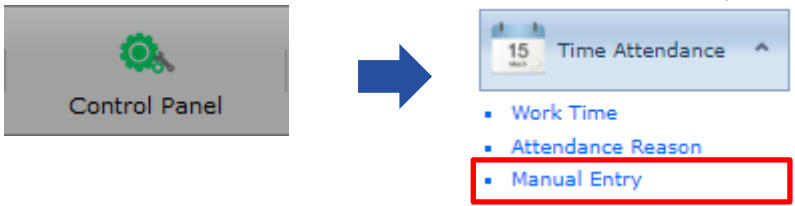

b. Here is where the operator / system admin can register or add in the transaction manually in case the system need extra manual transaction or staff forget to swipe the card for attendance purpose. Under Manual Entry Form, select New to add in the new record. Record added (Valid Entry / Valid Exit) will be take place in calculation under attendance report.

Manual Entry Form Detail Site Code: MORUMBI 17-03-2015 Date To: 17-03-2015 -Date: -÷ ÷ Time: 00:00:00 Time To: 23:59:59 Card No: Staff Name NRIC: Department: Transaction: Valid Entry Access -Reason: Normal Transaction -Remark: Forget to swipe card. 🖶 Save 🔀 Cancel

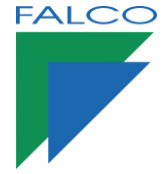

# Setting Work Time For Attendance

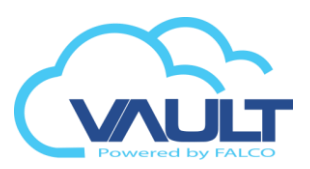

### 3. Attendance Reason

a. Go to Control Panel > Time Attendance > Attendance Reason.

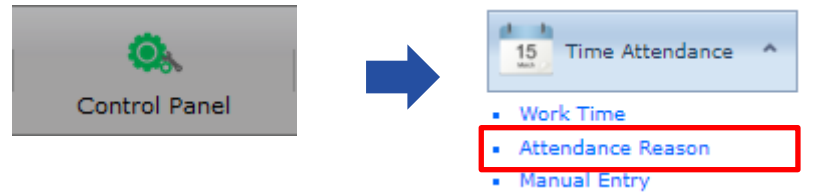

 b. The Attendance Reason will display or appear in Manual Entry Section only. Operator / System Admin can manage all the Reason profile under this section.
 Eg : Forget to bring card , Oversea Training and etc.

Late Reason List

| <ul> <li>All Ner</li> </ul> | w 🔛 Edi     | t 🗰 Delete 🧊 Pdf 🚳 XIs            |                    |
|-----------------------------|-------------|-----------------------------------|--------------------|
| Drag a                      | a column he | ader here to group by that column |                    |
|                             | No 🕈        | Code Ÿ                            | Description        |
|                             |             |                                   |                    |
|                             | 1           | Normal                            | Normal Transaction |
|                             | 2           | MC                                | Medical CheckUp    |
|                             | 3           | AL                                | Annual Leave       |
|                             | 4           | NPL                               | No Pay Leave       |
|                             | 5           | NPH                               | No Pay Hour        |